# $\underline{\mathbf{NEX}}$ home

G710S Doorphone User Manual

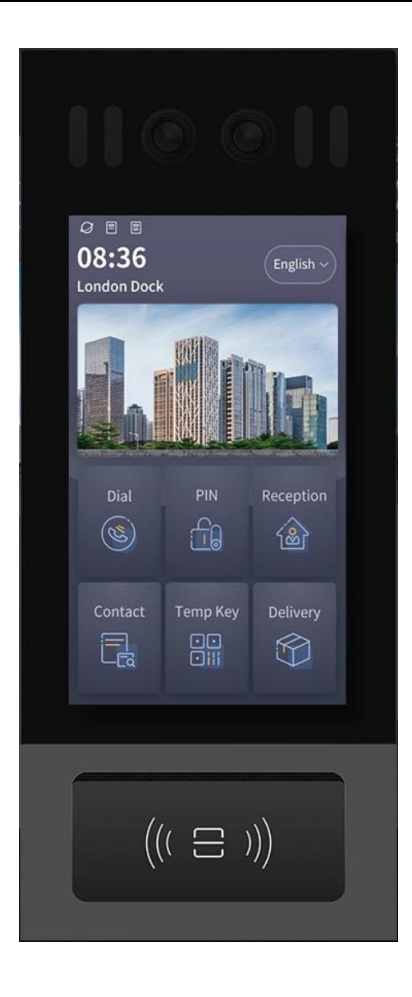

| 1 Product Overview 1                    |
|-----------------------------------------|
| 1.1 Product Introduction1               |
| 1.2 Interface Introduction2             |
| 2 User Guide                            |
| 2.1 First configuration3                |
| 2.2 Dialing4                            |
| 2.2.1 Outgoing Calls4                   |
| 2.2.2 Incoming Calls5                   |
| 2.2.3 During a call6                    |
| 2.3 Unlocking7                          |
| 2.3.1 Password Unlocking7               |
| 2.3.2 Card Unlocking8                   |
| 2.3.3 Face Unlocking8                   |
| 2.3.4 DTMF Unlocking8                   |
| 2.3.5 QR code Unlocking 8               |
| 2.4 Address Book Search9                |
| 3 Configuration Tutorial 10             |
| 3.1 Accessing the Backend Interface     |
| 3.1.1 Accessing the Device-side Backend |
| 3.1.2 Checking the Device IP Address    |
| 3.1.3 Accessing the Web-side Backend    |

| 3.2 Intercom Configuration                      | 13 |
|-------------------------------------------------|----|
| 3.2.1 Address Book Setting                      | 13 |
| 3.2.2 Call Setting                              |    |
| 3.2.3 SIP Account Setting                       | 17 |
| 3.3 Access Control Configuration                | 18 |
| 3.3.1 Adding New Passwords                      | 18 |
| 3.3.2 Relay Setting                             | 19 |
| 3.3.3 Door lock/Door magnetic delay setting     | 21 |
| 3.3.4 Face Recognition                          | 22 |
| 3.3.5 Wiegand                                   | 24 |
| 3.3.6 RFID anti duplication                     | 25 |
| 3.4 Alarm Setting                               | 26 |
| 3.4.1 Tamper Alarm                              | 26 |
| 3.4.2 Door Magnetic Alarm                       | 28 |
| 3.5 Internal Door Opening/Door magnetic Setting | 29 |
| 3.6 System Logs                                 | 30 |
| 3.6.1 Record                                    | 30 |
| 3.6.2 Logs and Packet Grabbing                  | 31 |
| 3.7 System Settings                             | 32 |
| 3.7.1 Language, Volume, and Time                |    |
| 3.7.2 Network Settings                          |    |

| s36        | 3.7.3 Password Settin   |
|------------|-------------------------|
| 937        | 3.7.4 Firmware Upgrad   |
|            | 3.7.5 Screen Settings   |
|            | 3.7.6 Restart and Rese  |
|            | 3.7.7 Modes Settings.   |
| ttings41   | 3.7.8 Contacts Page S   |
| ettings 42 | 3.7.9 Dialing interface |
| ot 43      | 3.7.10 Device screens   |
|            | 3.8 Advanced Settings   |
| gs44       | 3.8.1 Connection Setti  |
| 45         | 3.8.2 Light Settings    |
| 46         | 3.8.3 QR Code Setting   |
| Settings47 | 3.8.4 RTSP and ONVI     |
|            | 3.8.5 Audit Tracker     |
| 50         | 3.8.6 Factory Testing.  |
| 51         | 4 IDMC Configuration    |
| 51         | 4.1 IDMC Platform Login |
|            | 4.2 Space Management    |
| 53         | 4.3 Device Management   |
| 53         | 4.3.1 Adding Devices.   |
| 54         | 4.3.2 Device Unlocking  |

| 4.3.3 Device Operation             | 55 |
|------------------------------------|----|
| 4.3.4 Device Configuration         |    |
| 5 NexSmart Cloud Platform Settings | 57 |
| 5.1 NexSmart Cloud Platform Login  | 57 |
| 5.2 Project Management             | 58 |
| 5.2.1 Project Management           | 58 |
| 5.2.2 Space Management             | 59 |
| 5.3 Device Management              | 60 |
| 5.3.1 Add Device                   |    |
| 5.3.2 Device Unlocking             | 61 |
| 5.3.3 Device Operation             | 63 |
| 5.4 Cloud Platform App Usage       | 64 |
| 5.4.1 Setting Permission Groups    | 64 |
| 5.4.2 Add New User                 | 64 |
| 5.4.3 Device Unlocking             | 66 |
| 5.4.4 Monitoring Device            | 68 |

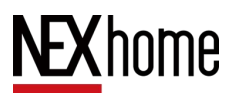

### **1 Product Overview**

### **1.1** Product Introduction

G710S is a 7-inch touchscreen network doorphone with audio and video intercom, access control, monitoring and alarm functions. It can be used in applications such as villas, residential buildings, and more.

This product supports four configuration methods: direct hardware configuration, backend configuration, IDMC configuration and Nex Smart Cloud Platform Configuration.

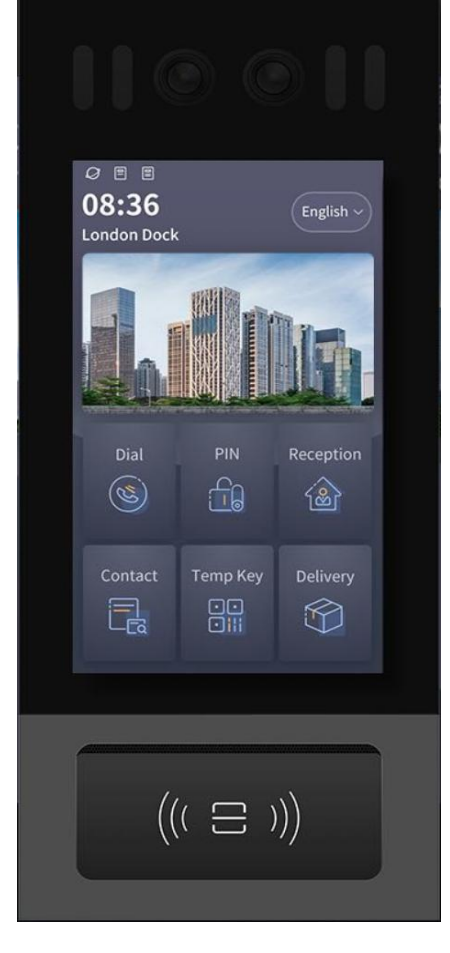

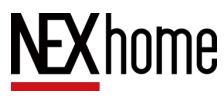

### **1.2** Interface Introduction

Ethernet (POE) : Provides both power and network connectivity

12V-15V/GND: External power input

NO/COM/NC: Relay control port

RS485A/B: RS485 port

DOOR1/GND: Internal door 1

DOOR2/GND: Internal door 2

DOOR3/GND: Internal door 3

WG0/WG1/GND: Wiegand interface

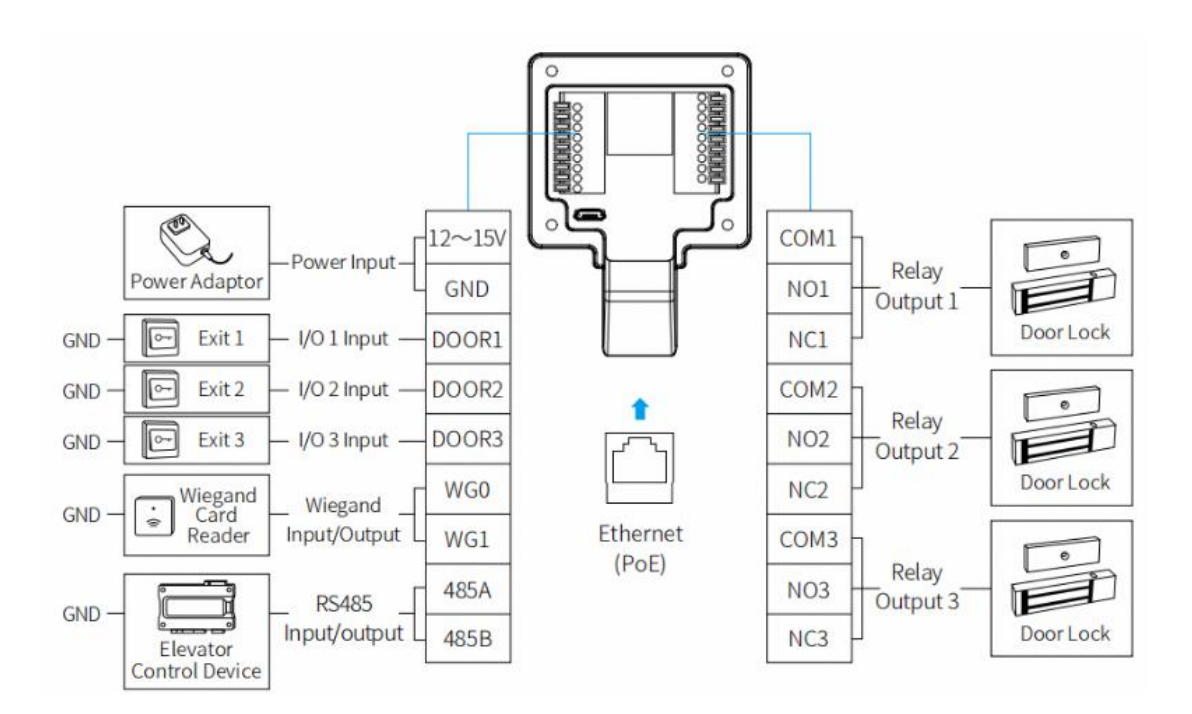

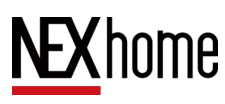

### 2 User Guide

### 2.1 First configuration

When starting the device for the first time, the user must perform language configuration (Simplified Chinese, Traditional Chinese, English,Hebrew), network configuration (DHCP, static IP), connection type setting (Discovery,Cloud), and mode selection (General mode, Doorbell mode, Access mode, Directory mode).

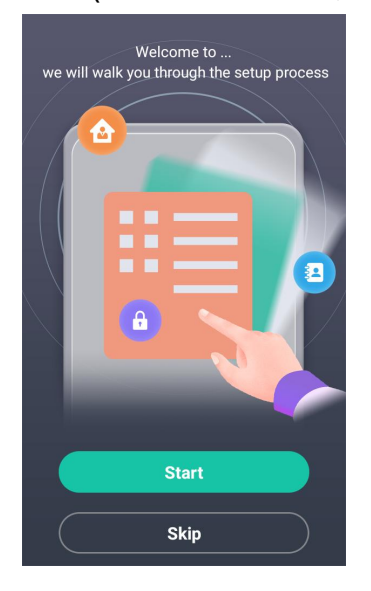

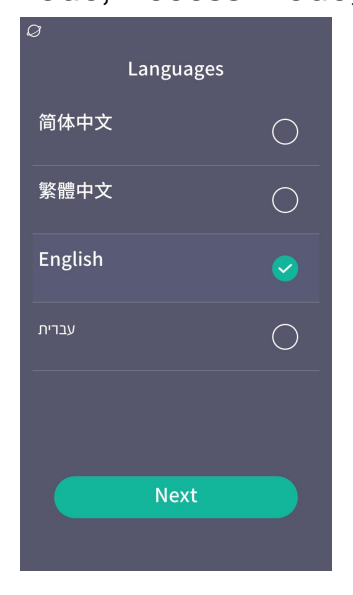

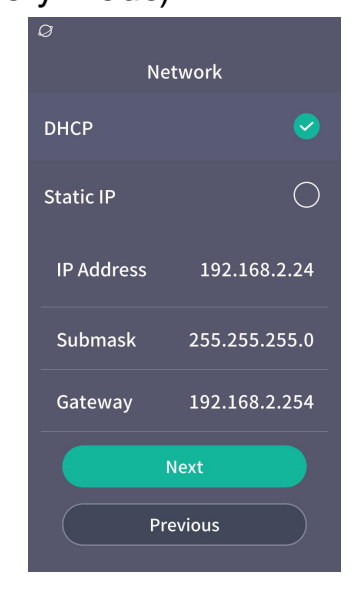

| Ø                |            |  |  |  |  |  |  |  |  |  |
|------------------|------------|--|--|--|--|--|--|--|--|--|
| Connection       |            |  |  |  |  |  |  |  |  |  |
| Connect Type     | Discover   |  |  |  |  |  |  |  |  |  |
| Device Name [    | Door Phone |  |  |  |  |  |  |  |  |  |
| Device Addr.     |            |  |  |  |  |  |  |  |  |  |
| Call number      | 024        |  |  |  |  |  |  |  |  |  |
| Pair code enable |            |  |  |  |  |  |  |  |  |  |
| Next             |            |  |  |  |  |  |  |  |  |  |
| Previous         | 5          |  |  |  |  |  |  |  |  |  |

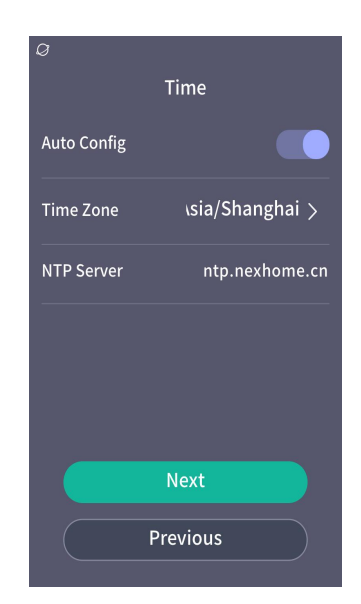

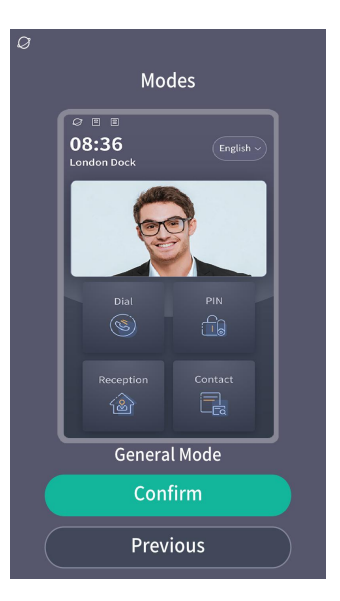

### 2.2 Dialing

#### 2.2.1 Outgoing Calls

By clicking the dial button on the main screen, you can enter the call interface. You can directly click the dial button to start the call, or enter the call number or SIP account on the keyboard and click the call button to make the call.Alternatively, you can click on the address book on the main screen and select the device you want to call from the list to initiate the call.

This device supports group calling function, which means it can simultaneously call multiple indoor units. Simply select the group you want to call from the address book

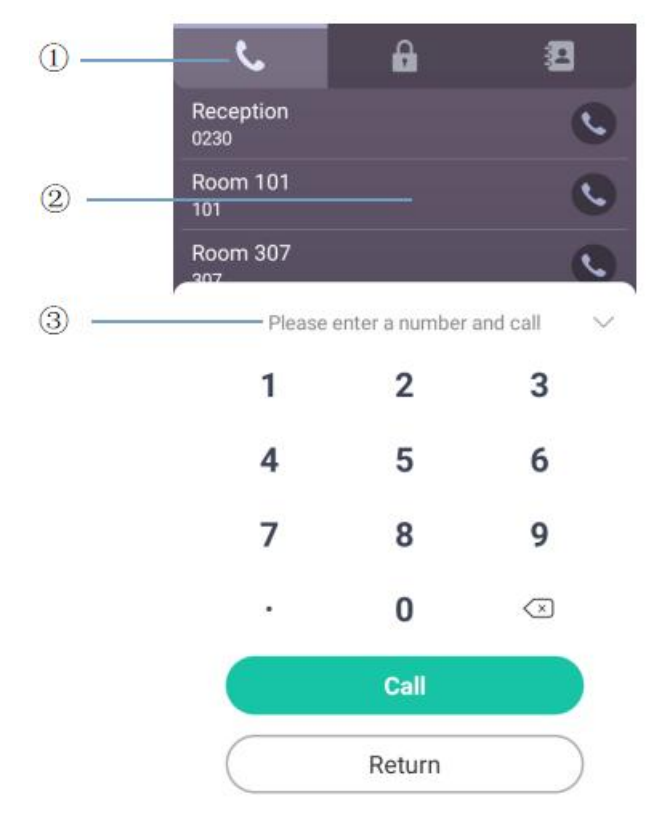

#### 2.2.2 Incoming Calls

When there is an incoming call and automatic answer is not enabled on the web, click the green answer button on the screen to answer the conversation, and click the red hang up button to hang up the call.

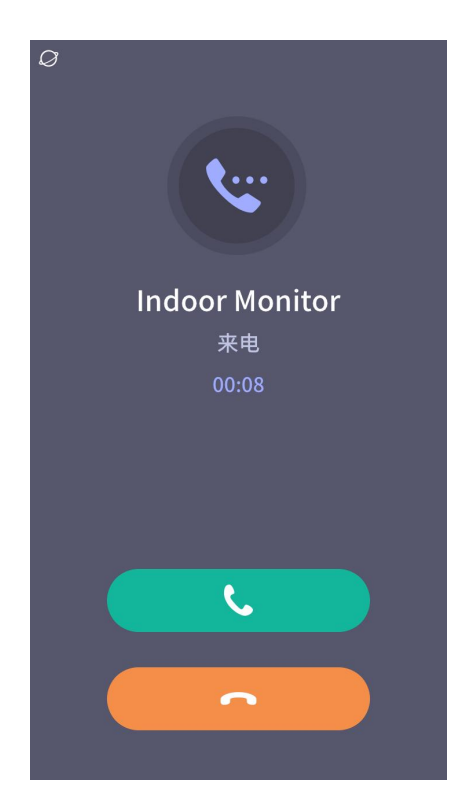

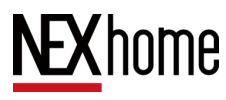

#### 2.2.3 During a call

After clicking the green button to answer, enter the call interface. The volume bar on the right can adjust the call volume. Clicking the red button at the bottom of the interface will end the call.

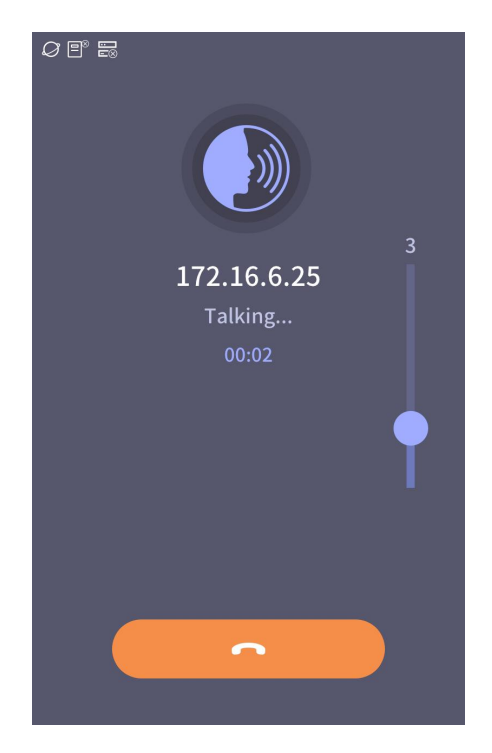

### 2.3 Unlocking

#### 2.3.1 Password Unlocking

Click on the **PIN** button on the main screen and enter the password,then

click **Unclock** botton to unlock.

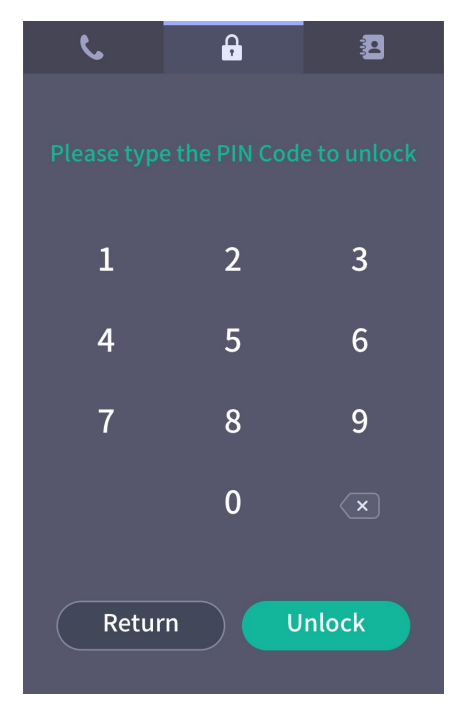

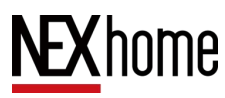

#### 2.3.2 Card Unlocking

Place the entered card in the card sensing area of the device, and the door lock will automatically open.

#### 2.3.3 Face Unlocking

Directly approach the face to the screen, and if the face is valid, the device will prompt for successful door opening

#### 2.3.4 DTMF Unlocking

Call the other party, and after the other party answers, enter the DTMF code (default is the "#" key), and the device prompts that the door has been opened successfully.

#### 2.3.5 QR code Unlocking

Use a recognizable access control QR code. If the QR code is within its validity period, place it close to the screen and unlock it.

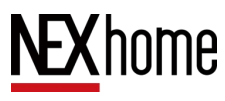

### 2.4 Address Book Search

Click on the address book  $\texttt{button}(\underline{1})$  on the main screen

to enter the address book

- Enter numbers or letters in the input box to search2, support fuzzy search.
- Scroll up and down the list to select a contact, and click the contact tab or the call button.(3)

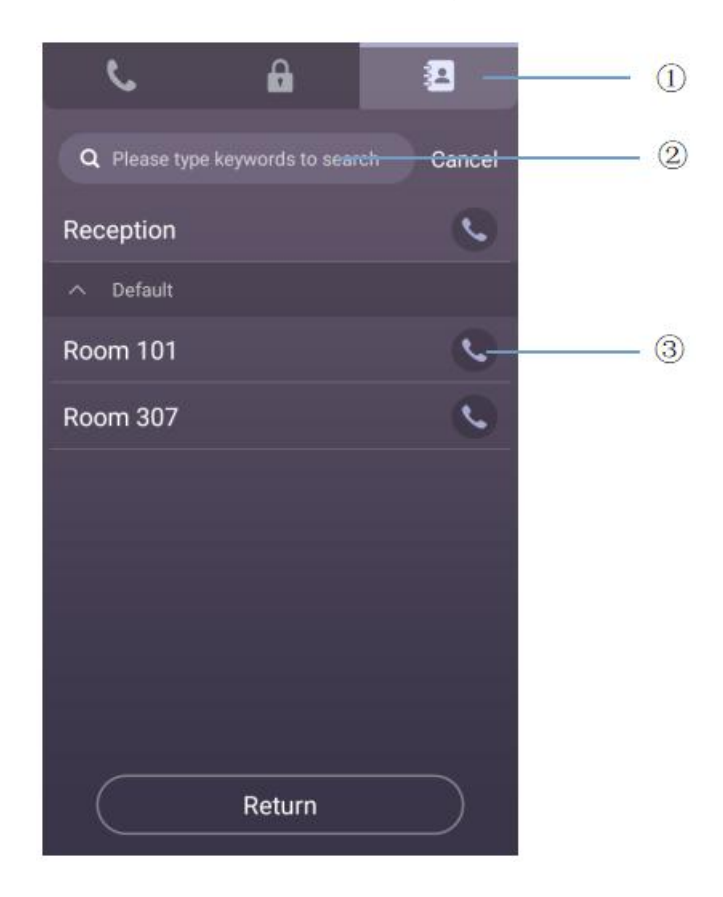

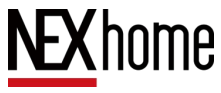

### **3 Configuration Tutorial**

### **3.1** Accessing the Backend Interface

#### 3.1.1 Accessing the Device-side Backend

①Click on daling button on the main interface.

②Enter 9999 and call to pop up the project

password menu.

③Enter the password 3888 and click OK to

enter the device backend interface.

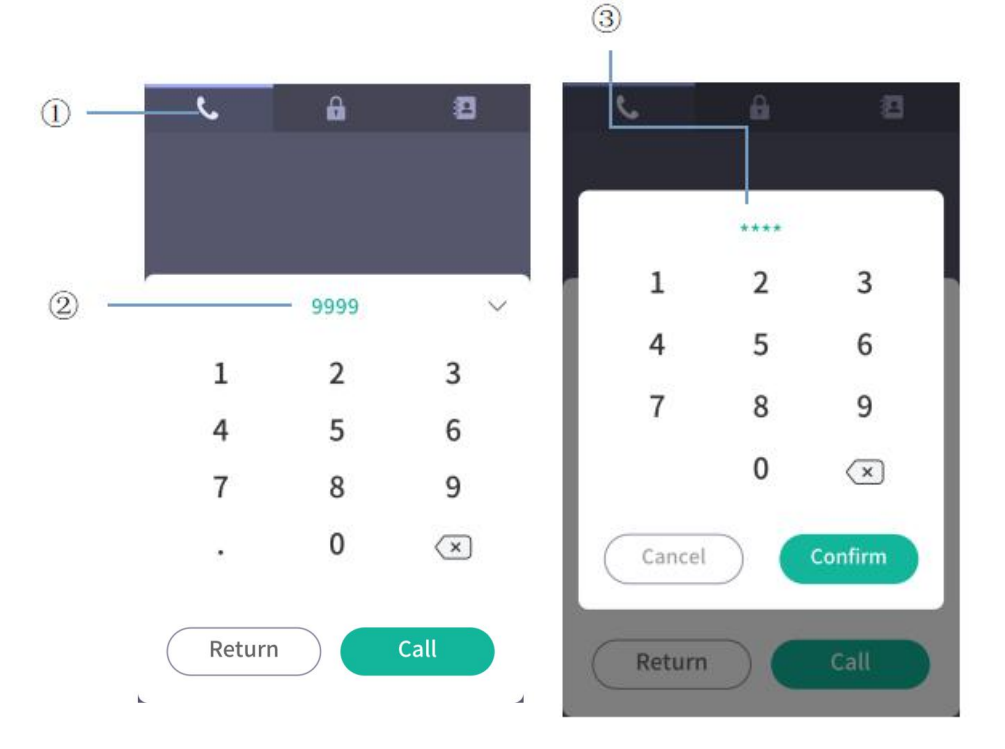

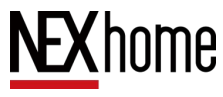

#### **3.1.2 Checking the Device IP Address**

After entering the device backend, click the status information button to view the device's network address, version information, and connection status.

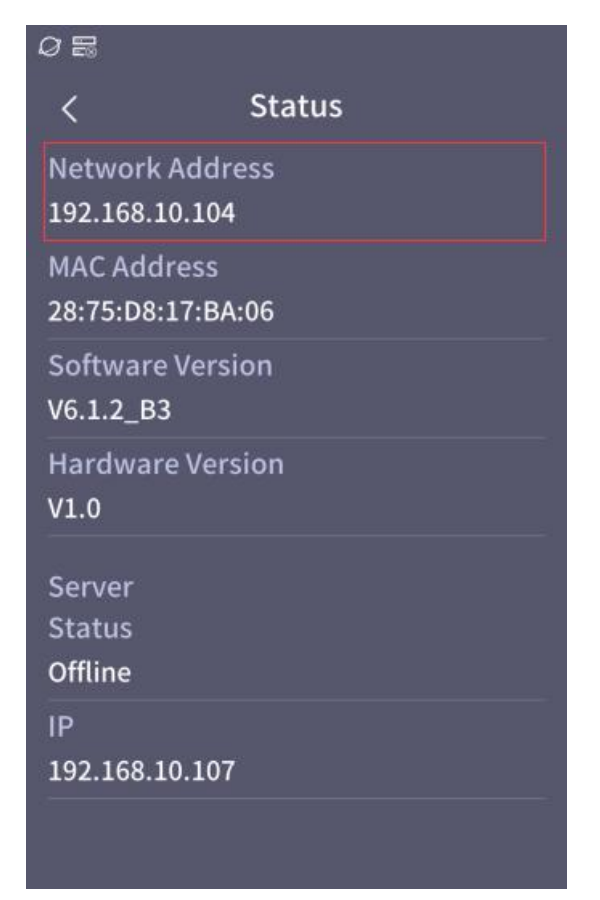

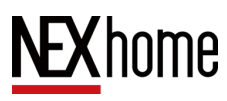

#### 3.1.3 Accessing the Web-side Backend

Enter the network address of the device on the webpage, click Enter to enter the web backend login interface, enter the account (default is admin) and password (default is 123456), and click Login to enter the web backend.

|          | System Login | A <sup>2</sup> |
|----------|--------------|----------------|
|          |              |                |
| Password |              |                |
|          | Login        |                |
|          |              |                |
|          |              |                |
|          |              |                |
|          |              |                |

| NEXhome      | Home                                              |                                                |  |  |  |  |  |  |  |
|--------------|---------------------------------------------------|------------------------------------------------|--|--|--|--|--|--|--|
| NLAHOINE     |                                                   | Í                                              |  |  |  |  |  |  |  |
| 48 Home      | Device                                            | Network                                        |  |  |  |  |  |  |  |
| 🌜 Intercom 🗸 | Model : G710S_1.0<br>Hardware Ver : V1.0          | Type : dhcp<br>IP : 192.168.10.100             |  |  |  |  |  |  |  |
| Access       | MAC: 28:75:D8:17:BA:06<br>Software Ver: V6.1.2 B3 | Gateway : 192.168.10.1<br>Mask : 255.255.255.0 |  |  |  |  |  |  |  |
| Record       |                                                   | DNS: 114.114.114.114                           |  |  |  |  |  |  |  |
| 💭 Device 🗸   |                                                   |                                                |  |  |  |  |  |  |  |
| 🗘 System 🗸   | Account 1                                         | Account 2                                      |  |  |  |  |  |  |  |
|              | SIP account :                                     | SIP account :                                  |  |  |  |  |  |  |  |
|              | Status : Online<br>Server :                       | Status : Oninte<br>Server :                    |  |  |  |  |  |  |  |
|              |                                                   |                                                |  |  |  |  |  |  |  |
|              |                                                   |                                                |  |  |  |  |  |  |  |
|              |                                                   |                                                |  |  |  |  |  |  |  |
|              |                                                   |                                                |  |  |  |  |  |  |  |
|              | Connection                                        |                                                |  |  |  |  |  |  |  |

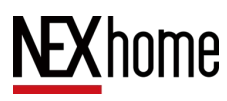

### **3.2 Intercom Configuration**

#### 3.2.1 Address Book Setting

In the device engineering settings interface, you can add, modify, and delete local contacts and local contacts in the address book.

|                    |        | Ø |                    |        |  |  |
|--------------------|--------|---|--------------------|--------|--|--|
| < Cont             | acts   |   | < Cont             | tacts  |  |  |
| Contacts           | Group  |   | Contacts           | Group  |  |  |
| ∧ Default          |        | , | ∧ Default          |        |  |  |
| ∧ Discover         |        | , | ∧ Discover         |        |  |  |
| √ Server           |        |   | √ Server           |        |  |  |
| Property Managemen |        |   | Property Managemen |        |  |  |
| X67S               |        | X | (67S               |        |  |  |
| New c              | ontact |   | New c              | ontact |  |  |

In the web backend, you can view existing address books in the intercom address book, and you can click the add button at the top right to add new contacts. The add button at the bottom right can create a new contact group. When creating a new contact, it is necessary to fill in the contact's display name, call number, and SIP number.

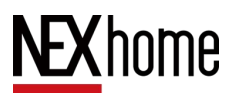

G710S Doorphone User Manual

| NEXhome      | Contac | ts    |                 |             |                            |          |         |             |          |        |          |
|--------------|--------|-------|-----------------|-------------|----------------------------|----------|---------|-------------|----------|--------|----------|
| NEXHOINE     | Conta  | act 🗸 | SIP account     | All         |                            | Q Search |         |             |          | + Add  | 🗇 Delete |
| £2a Home     |        | Index | Contact Name    | Call number | SIP number                 | Тор      | Group   | SIP account | Email    | Source | Actions  |
| s Intercom 🗠 |        | 1     | 222, building01 | 01222       | grpxf0wxyf3yu              | No       | Server  | Account 1   |          | Server | Ø        |
| Contacts     |        | 2     | 000             | 000         | MapowQ6YgV                 | Ne       | Default | Annount d   |          | Less   |          |
| Account      |        | 2     | CYX             | 002         | nIHJ4BvpojaQ               | NO       | Default | Account 1   |          | Local  | 2        |
| Advanced     |        | 3     | YWL             | 001         | M3tZlapuoRz<br>AVxsnsTYLNT | No       | Default | Account 1   |          | Local  | Ø        |
| RTSP         |        |       |                 |             | 1                          |          |         |             |          |        |          |
| Access       | Group  |       |                 |             |                            |          |         | Total 3 1   | 0/page 🗸 | < 1 →  | Go to 1  |
| Record       |        |       |                 |             |                            |          |         |             |          |        |          |
| . Device 🗸   |        | Index | Group name      |             | Source                     | Acti     | ons     |             |          | + Add  | 🗊 Delete |
| 🚯 System 🗸   |        | 1     | Default         |             | Local                      |          |         |             |          |        |          |
|              |        | 2     | Discover        |             | Discover                   | a        |         |             |          |        |          |
|              |        | 3     | Server          |             | Server                     | 0        |         |             |          |        |          |

After selecting a contact on the left side of the contact list, you can click the delete button in the upper right corner to delete the local contact; After selecting a contact group on the left side of the contact list, you can also click the corresponding delete button on the right side to delete the contact group, which supports batch deletion.

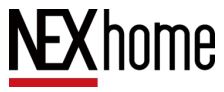

To edit a contact or contact group, you can enter the editing interface by clicking the edit button at the far right of the list. Edit group call names to modify the group names displayed on the device address book interface.

| NEXhome      | Contac | ts    |                 |             |                            |        |         |             |           |        |          |
|--------------|--------|-------|-----------------|-------------|----------------------------|--------|---------|-------------|-----------|--------|----------|
| NEXHOME      | Conta  | act ∨ | SIP account     | All         |                            | Q Sear | ch      |             |           | + Add  | 🗊 Delete |
| ø2a Home     |        | Index | Contact Name    | Call number | SIP number                 | Тор    | Group   | SIP account | Email     | Source | Actions  |
| s Intercom 🗠 |        | 1     | 222, building01 | 01222       | grpxf0wxyf3yu              | No     | Server  | Account 1   |           | Server | a        |
|              |        |       |                 |             | рарасядац                  |        |         |             |           |        |          |
| Account      |        | 2     | CYX             | 002         | MapowQ6YgV<br>nIHJ4BvpojaQ | No     | Default | Account 1   |           | Local  | a        |
| Advanced     |        | 3     | YWL             | 001         | M3tZlapuoRz<br>AVxsnsTYLNT | No     | Default | Account 1   |           | Local  | 2        |
| RTSP         |        |       |                 |             | 1                          |        |         |             |           |        |          |
| Access       |        |       |                 |             |                            |        |         | Total 3     | 10/page 🗸 | < 1 >  | Go to 1  |
| Record       | Group  |       |                 |             |                            |        |         |             |           |        |          |
| . Device 🗸   |        | Index | Group name      |             | Source                     | ŀ      | Actions |             |           | + Add  | 🗊 Delete |
| 🗘 System 🗸   |        | 1     | Default         |             | Local                      |        | 2       |             |           |        |          |
|              |        | 2     | Discover        |             | Discover                   |        | ¢.      |             |           |        |          |
|              |        | 3     | Server          |             | Server                     |        | 2       |             |           |        |          |

| Add            | ×                              |
|----------------|--------------------------------|
| * Contact Name |                                |
| * Call number  |                                |
| * SIP number   |                                |
| SIP account    | Account 1 Account 2 IP Calling |
| Group          | Default                        |
| Email          |                                |
|                | Тор                            |
|                | Submit Cancel                  |

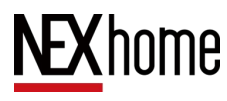

#### 3.2.2 Call Setting

In the web backend, enter the Inertcom-Advanced section. You can check audio coding, set available coding, set video coding rate, resolution, coding load, and set DTMF type and load. You can also set the maximum talk time, maximum call-in time, and maximum call-out time, as well as whether to enable automatic answering and the delay time for automatic answering.

| NFXhome                      | Home / Intercom / Advanced         |                                   | 🔀 🚦 admin |
|------------------------------|------------------------------------|-----------------------------------|-----------|
| MEXIIONIC                    | Audio coding                       |                                   |           |
| 429 Home                     |                                    |                                   |           |
| 🌜 Intercom 🗠                 | Alternative coding 0/2             | Available coding 0/2              |           |
| Contacts                     | G722<br>G729                       | PCMU<br>PCMA                      |           |
| Account                      |                                    | 3                                 |           |
| Account                      |                                    |                                   |           |
| Advanced                     |                                    |                                   |           |
| RTSP                         |                                    |                                   |           |
| Access                       | Video coding                       |                                   |           |
| Record                       | Codec H264                         | Resolution 720P ~                 |           |
| 📜 Device 🖂                   |                                    |                                   |           |
| 8 outure                     | Code rate 1024 kbps ~              | Coding load 97                    |           |
| - System                     | DTMF                               |                                   |           |
|                              | <b>Type</b> RFC2833 ~              | Load 101                          |           |
|                              | Save                               |                                   |           |
|                              | DTMF                               |                                   |           |
| NEAnome                      | <b>Type</b> RFC2833 ~              | Load 101                          |           |
| £3ù Home                     | Save                               |                                   |           |
| <ul> <li>Intercom</li> </ul> |                                    |                                   |           |
|                              |                                    |                                   |           |
| Contacts                     | * Maximum talk time 5 Allow Minute | * Maximum call-out time 60 Second |           |
| Account                      | * Maximum call-in time 60 Second   | * Group Calling Enabled ~         |           |
| Advanced                     |                                    |                                   |           |
| RTSP                         | Save                               |                                   |           |
| Access                       | Auto Answer                        |                                   |           |
| Record                       | Enable                             |                                   |           |
| Device V                     | * Auto Answer Delay 0 Second       |                                   |           |
| ∯ System – ∽                 | Auto Answer Mode Audio             |                                   |           |
|                              |                                    |                                   |           |
|                              | Save                               |                                   |           |

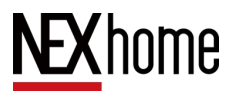

#### 3.2.3 SIP Account Setting

In the device backend, click the **SIP Account** button to set the SIP account information. It can also automatically synchronize settings after binding to the server.

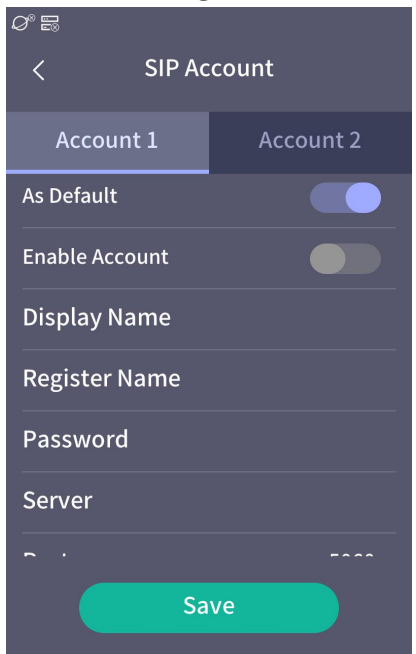

In the web backend, you can set up a SIP account in the

intercom account.

| NEXhome      | Home / Intercom / Account |       |                 |      |  |  |  |  |
|--------------|---------------------------|-------|-----------------|------|--|--|--|--|
|              | Account 1                 |       |                 |      |  |  |  |  |
| £8∂ Home     |                           |       |                 |      |  |  |  |  |
| 🌜 Intercom 🗠 | Enabled                   |       | As Default      |      |  |  |  |  |
| Contacts     | * Display name            |       | * Password      |      |  |  |  |  |
| Account      | * Register name           |       | * Port          | 5060 |  |  |  |  |
| Advanced     | * Server                  |       | * Reg. Interval | 180  |  |  |  |  |
| RTSP         | Туре                      | UDP v |                 |      |  |  |  |  |
| Access       | Proxy Server              |       |                 |      |  |  |  |  |
| Record       | Proxy Server              | 5060  |                 |      |  |  |  |  |
| 📜 Device 🗸   | port                      |       |                 |      |  |  |  |  |
| 🗘 System 🗸   | Proxy Server              |       |                 |      |  |  |  |  |
|              | Enable                    |       |                 |      |  |  |  |  |
|              |                           | Save  |                 |      |  |  |  |  |

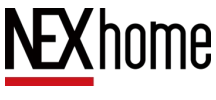

### **3.3** Access Control Configuration

#### 3.3.1 Adding New Passwords

In the device backend, after clicking on **Credentials** button, you can view or edit all current access control and their effective dates. By clicking the "Add" button, you can add a new access card, password, or facial access control. You can choose to apply access control to three different doors A, B, and C.

In the web backend, in the **Access** section, you can click the "Add" button to add a new access control. The following is the relevant information that needs to be filled in:

Name: Customer Name

**Card number**: IC card number, please swipe the card once first to obtain the card number record

**PIN:** Access control password

Valid date: The effective date of the card, which defaults to

2200 years from the current day

| <                | Add                   |   |
|------------------|-----------------------|---|
| Name             |                       |   |
| elect at least o | one way to unlock     |   |
| Card<br>Card     |                       | > |
| PIN<br>PIN       |                       |   |
| Face<br>Face     |                       | > |
| Valid date       | 2023.09.06-2200.01.01 | > |
| Door A           |                       |   |
|                  | Save                  |   |
|                  |                       |   |

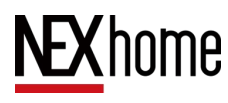

Valid weekday: Card effective period, mu

Valid hours: The effective period of the card, default to 00:00

to 23:59, can set multiple

Upload photos:Upload photos to the device for facial

#### recognition

| NFXhome      | Home / Access | Add             |                                       | × |        | 🛯 📲 admin , |
|--------------|---------------|-----------------|---------------------------------------|---|--------|-------------|
|              | Type All      |                 |                                       |   | + Add  | 🗊 Delete    |
| £30a Home    | Index         | * Name          |                                       |   | Source | Actions     |
| 🌜 Intercom 🗠 |               | Card number     |                                       |   |        |             |
| Contacts     |               | PIN             |                                       |   |        |             |
| Account      |               | Valid date      | 2023-09-07 To 2200-01-01              |   |        |             |
| Advanced     |               | * Valid weekday | all All                               |   |        |             |
| RTSP         |               |                 | Sunday 🗹 Monday 🔽 Tuesday 💟 Wednesday |   |        |             |
| Access       |               |                 | Thursday Friday Saturday              |   |        |             |
| Record       |               | Valid hours     | Add                                   |   |        |             |
| Device V     |               |                 | © 00:00:00 <b>To</b> 23:59:59 Delete  |   |        |             |
| 🚯 System 🗠   |               | Valid Door      | Door A Door B Door C                  |   |        |             |
|              |               |                 | Confirm Cancel                        |   |        |             |

#### 3.3.2 Relay Setting

In the web backend, enter **Device-Input-Output-Relay** can set the relays.

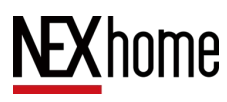

| NEXhome      | Home / Device / Input-C | utput        |   |
|--------------|-------------------------|--------------|---|
|              | Relay                   |              |   |
| Device ^     | ID                      | Relay1       | ~ |
| Display      | Mode                    | Normal       | ~ |
| Sound        | Hold delay(s)           | Зs           | ~ |
| Light        | Trigger interval(s)     | 35           | ~ |
| Input-Output |                         |              |   |
| Connection   | DTMF Mode               | 1 Digit DTMF | ~ |
| System       | DTMF                    | #            |   |
| 3asic        | Relay Name              | relay        |   |
| Network      | State                   | Close        |   |
| Security     |                         | Save         |   |
| Jpgrade      | Input port              |              |   |

Number: Relay number, including relay 1, relay 2, and relay 3.

ID: Relay number, including relay 1, relay 2, and relay 3
Mode: Normal, Normally Open, Normally Closed
Hold delay(s): The relay remains in the triggered state for a certain period of time before resetting, i.e. the door opening hold time

**Trigger interval(s):** The time difference between each unlock trigger. If the current trigger time minus the last trigger time is less than the trigger interval, the unlock fails

**DTMF mode:** The input digit of the DTMF code, defaults to 1 digit

DTMF: The input DTMF code, which defaults to #, is used

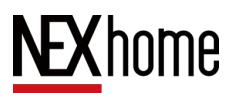

G710S Doorphone User Manual

for remote door opening

Relay Name: Default is relay

Status: On/Off

#### 3.3.3 Door lock/Door magnetic delay setting

In the device backend, click the **Door Lock** button to set the door lock delay time.

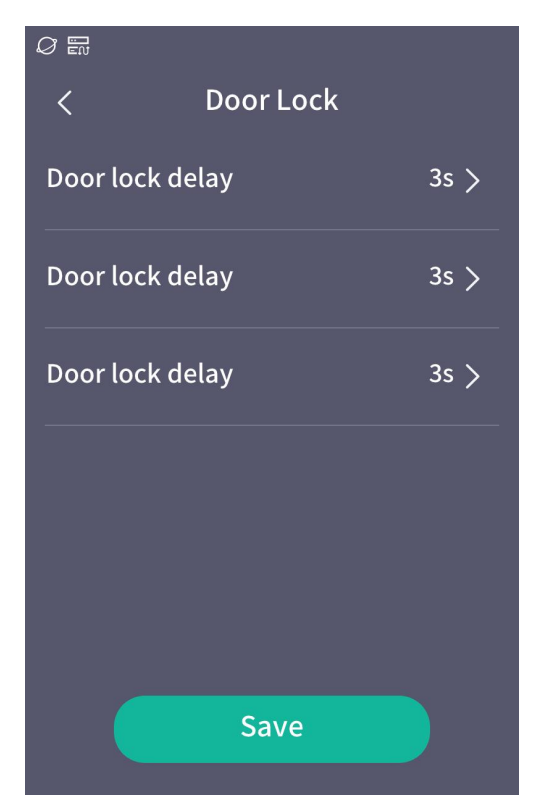

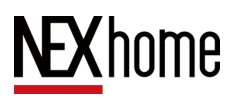

#### 3.3.4 Face Recognition

In the device backend, enter the facial recognition interface to enable or disable liveness detect and configure recognition sensitivity.Turn on or off homepage QR code recognition, turn on or off camera.

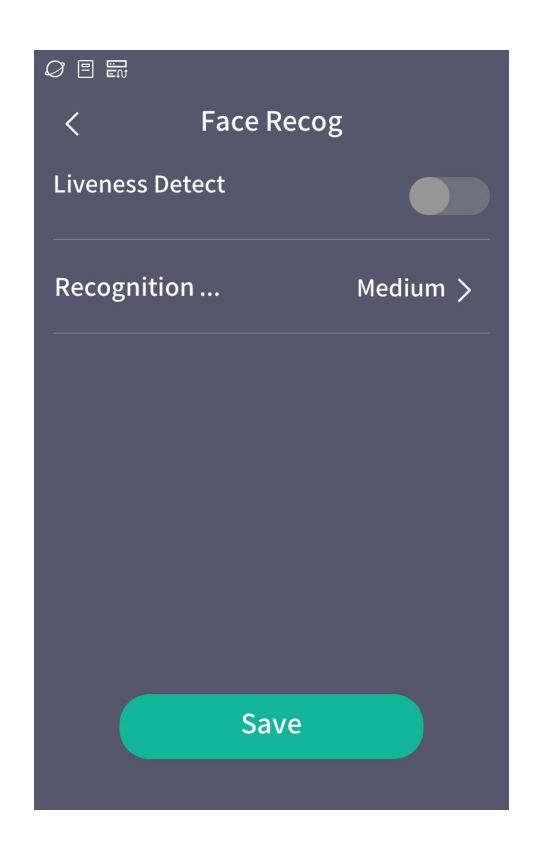

In the device's webside backend ,in Access-Authentication Setting ,it is possible to enable or disable facial liveness recognition, set the liveness severity level, facial recognition sensitivity, facial recognition resolution, enable or disable homepage QR code recognition, set card number matching

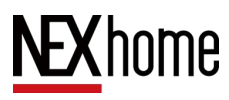

mode, and select the unlocking type for illegal unlocking reporting and capture.

| NEXhome      | Authentication Setting   |                |  |
|--------------|--------------------------|----------------|--|
| ø3a Home     | Face Liveness Enable     | Enabled $\vee$ |  |
| 📞 Intercom 🗸 | Liveness strict level    | High $\vee$    |  |
| Access       | Face Recognition         | Max            |  |
| Record       | Sensitivity              |                |  |
|              | Turn off camera when     | Disable ~      |  |
| Display      | idle                     |                |  |
| Sound        | Homepage Qrcode          | Enabled ~      |  |
| Light        | Recognition              |                |  |
| Input-Output | Card number match type   | Full match V   |  |
| Connection   | Illegal unlocking report | Select ~       |  |
| 🔕 System 🗠   | capture                  |                |  |
| Basic        |                          | Save           |  |

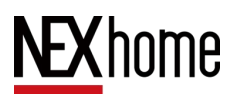

#### 3.3.5 Wiegand

In the device's web backend, in the **Device - Input/Output -Wiegand** section, you can configure the Wiegand type (26/34), Wiegand mode, functions, Wiegand sequence, Wiegand output sequence. If the mode is set to output, you need to enable the Wiegand output PIN.

| NEXhome      | Wiegand Setting        | Jave       |   |  |
|--------------|------------------------|------------|---|--|
| 48 Home      | Wiegand type           | Wiegand-26 | ~ |  |
| 📞 Intercom 🗸 | Wiegand mode           | Input      | ~ |  |
| Access       | Fuction                | Relay      | ~ |  |
| B Record     | Wiegand sort           | Ordinal    | ~ |  |
| . Device ^   | Wiegand output sort    | Ordinal    | ~ |  |
| Display      | Wiegand output PIN     | Disable    | ~ |  |
| Sound        |                        | Save       |   |  |
| Light        | RFID                   |            |   |  |
| Input-Output |                        |            |   |  |
| Connection   | Card number<br>display | 8HN        | ~ |  |

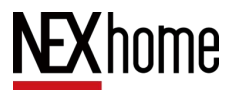

#### 3.3.6 RFID anti duplication

In the web backend of the device, you can set the card number display type (the same as the card number display type in **Access** interface), IC card anti duplication level, and read-write sector in the **Device -Input/Output- RFID**.

| 1 Marcan     | Wiegand output PIN | Disable      | ~      |  |
|--------------|--------------------|--------------|--------|--|
| NEXhome      |                    | Save         |        |  |
| 48 Home      | RFID               |              |        |  |
| 📞 Intercom 🗸 | Card number        | 8HN          | $\sim$ |  |
| Access       | display            |              |        |  |
| Record       | IC card copy       | Difficult    | $\sim$ |  |
| Device       | protection level   |              | ~      |  |
| Display      | Default secton     | 0            |        |  |
| Sound        | Default block      | 1            | ×      |  |
| Light        | Key A              | FFFFFFFFFF   |        |  |
| Input-Output | Кеу В              | FFFFFFFFFFFF |        |  |
| Connection   |                    | Save         |        |  |
| 🗘 System 🗠   | Other Setting      |              |        |  |
| Basic        |                    |              |        |  |

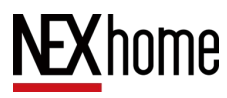

### 3.4 Alarm Setting

#### 3.4.1 Tamper Alarm

In the device backend, click the **Alarm** to set the tamper alarm on or off. Click the black protruding button on the right side of the device back to release the tamper alarm.

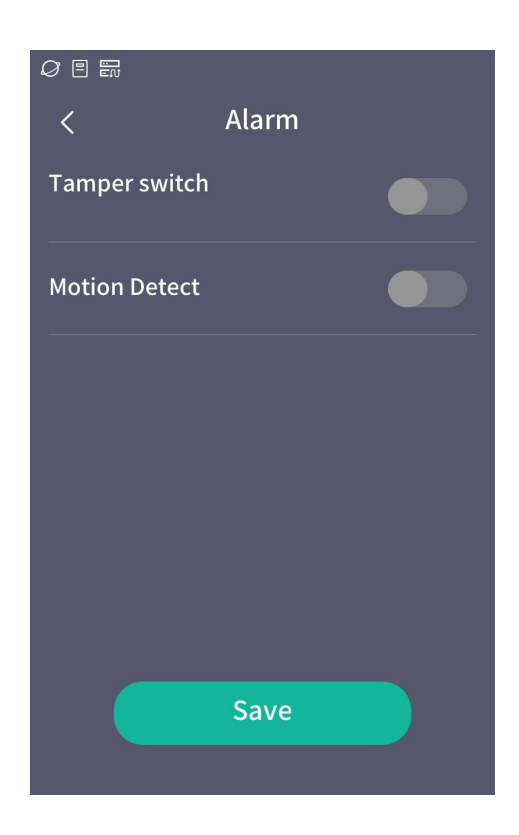

In the web backend of the device, you can turn on or off the anti disassembly alarm in **Device-Input/Output-Other Setting.** Press the black raised button on the right side of the device back

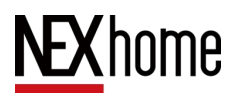

to release the anti disassembly alarm.

Mobile monitoring can be turned on or off, and trigger time intervals can be set to report records.

#### **Other Setting**

| Dismantle        | Disable | ~      |         |
|------------------|---------|--------|---------|
| Motion Detection | Disable | $\sim$ |         |
| Motion Detection | 10      | ^<br>~ | Seconds |
| Interval         |         |        |         |

#### 3.4.2 Door Magnetic Alarm

In the web backend, you can configure the door magnet alarm in the **Device-Input-Output**, in the Input Port section, select the function as Magnetism.

| NEXhome           | Input port    | Save           |  |
|-------------------|---------------|----------------|--|
| Contacts          | ID            | Input port1 ~  |  |
| Account           | Trigger state | Low $\lor$     |  |
| Advanced          | Fuctinon      | Relay $\lor$   |  |
| RTSP              | Relay ID      | Relay1 ~       |  |
| Access            | Hold delay(s) | 0s v           |  |
| Record     Device | Port name     | input1         |  |
| Display           |               | Save           |  |
| Sound             | Other Setting |                |  |
| Light             | Dismantle     | Disable $\vee$ |  |
| Input-Output      |               | Save           |  |
| Connection        |               |                |  |

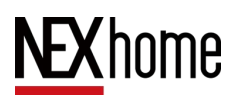

# 3.5 Internal Door Opening/Door magnetic Setting

In the backend of the web end, you can select the function of "relay setting internal door opening" in the input port section of the device input/output settings. Specific configurations include number, trigger status, relay number, hold delay, input port name, etc.

Select the function as door magnet, which can be configured with a specific number, door magnet type, hold delay, and input port name.

| NEXhome                    | Input port    | Save        |   |
|----------------------------|---------------|-------------|---|
| Contacts                   | ID            | Input port1 | ~ |
| Account                    | Trigger state | Low         | ~ |
| Advanced                   | Fuctinon      | Relay       | ~ |
| RTSP                       | Relay ID      | Relay1      | ~ |
| Access                     | Hold delay(s) | Os          | ~ |
| Record                     | Port name     | input1      |   |
| Device ^                   |               | Save        |   |
| Display                    | Other Setting |             |   |
| Sound                      |               |             |   |
| Light                      | Dismantle     | Disable     | ~ |
| Input-Output<br>Connection |               | Save        |   |

### 3.6 System Logs

#### 3.6.1 Record

In the web backend, various records of the device can be viewed in the **Record**, including the following:

**Unlock record:** various methods such as card swiping, facial recognition, password, and DTMF for door opening records

**Call record:** Record of the calling party and the record of being called

Alarm Record: Device alarm record including magnet alarm and dismantle alarm

| NEXhome        | Home / Re   | ecord           |                |              |          |                     |          | 🛛 🖁 admin 🖕 |
|----------------|-------------|-----------------|----------------|--------------|----------|---------------------|----------|-------------|
| <b>NEXHOME</b> | Unlock reco | ord Call record | Alarm record   |              |          |                     |          |             |
| 80⊎ Home       | Туре        | All 🗸           | Name V         |              | Start To | End                 | Q Search |             |
| 🌜 Intercom 🗸   |             |                 |                |              |          |                     |          |             |
| Access         | Index       | Name            | Content        | Туре         | Door     | Time                | Status   |             |
|                | 1           |                 |                | PIN          |          | 2023-09-04 17:41:48 | Failure  |             |
| Record         | 2           | 192.168.10.102  | #              | Call         | С        | 2023-09-04 17:41:04 | Success  |             |
| . Device 🗸     | 3           | 192.168.10.102  | #              | Call         | В        | 2023-09-04 17:41:03 | Success  |             |
| 🖨 System 🖂     | 4           | 192.168.10.102  | #              | Call         | A        | 2023-09-04 17:41:03 | Success  |             |
|                | 5           | engineer        | #              | Edge gateway | A        | 2023-09-01 17:57:27 | Success  |             |
|                | 6           |                 | 9999           | PIN          |          | 2023-09-01 17:28:28 | Failure  |             |
|                | 7           | Indooror        | 192.168.10.100 | Remote       | A        | 2023-08-29 17:01:35 | Success  |             |
|                | 8           | Indooror        | #              | Call         | С        | 2023-08-29 17:01:27 | Success  |             |
|                | 9           | Indooror        | #              | Call         | В        | 2023-08-29 17:01:27 | Success  |             |
|                | 10          | Indooror        | #              | Call         | A        | 2023-08-29 17:01:27 | Success  |             |

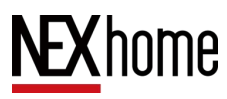

#### 3.6.2 Logs and Packet Grabbing

In the backend of the web side ,enter System - Log setting,

you can export the logs in .tgz zip format which can also be

| NEXhome      | Home / System / Log           |  |  |  |  |  |  |
|--------------|-------------------------------|--|--|--|--|--|--|
| NEXHOLIC     | Base                          |  |  |  |  |  |  |
| 48 Home      |                               |  |  |  |  |  |  |
| 🌜 Intercom 🖂 | Export Log 🔍 Export           |  |  |  |  |  |  |
| Access       | PCAP                          |  |  |  |  |  |  |
| Record       | Network Interface eth0 $\sim$ |  |  |  |  |  |  |
| . Device 🗸   | Command Default Command ~     |  |  |  |  |  |  |
| 🗘 System 🗠   | Pcap Start Pcap               |  |  |  |  |  |  |
| Basic        | Export 👱 Export               |  |  |  |  |  |  |
| Network      |                               |  |  |  |  |  |  |
| Security     |                               |  |  |  |  |  |  |
| Upgrade      |                               |  |  |  |  |  |  |
| Log          |                               |  |  |  |  |  |  |
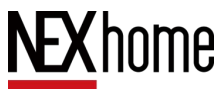

# 3.7 System Settings

### 3.7.1 Language, Volume, and Time

On the device backend page, click on **Language** settings to change the device display language. Currently, it supports Simplified Chinese, Traditional Chinese, English, and Hebrew. Click on the **Volume** settings to set the call volume, prompt volume, touch volume and alarm volume. Click on **Time** settings to set the time zone and the time server to connect to. You can also cancel automatic settings and manually set the device time instead.

| 08      |                     |             |                 | 0           |        |
|---------|---------------------|-------------|-----------------|-------------|--------|
| < L     | anguages            | <           | Time            | <           | Volume |
| 简体中文    | 0                   | Auto Config |                 | Call Vol.   | 1      |
| 繁體中文    | 0                   | Time Zone   | \sia/Shanghai > | Prompt Vol. | 0      |
| English | <ul><li>✓</li></ul> | NTP Server  | 192.168.10.107  | •           |        |
| עברית   | 0                   |             |                 | Touch Vol.  | 0      |
|         |                     |             |                 |             |        |
|         |                     |             |                 |             |        |
|         | Save                |             | Save            |             | Save   |

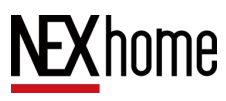

In the web side, you can set the language of the web in the upper right corner of the page, which supports Simplified Chinese, Traditional Chinese and English. In System-Basic Settings, you can set the language of web and device, and you can also set the Time zone and NTP server, also there are two ways of automatic time calibration and manual time calibration.You can also set up fluorescent lamps to save time. In Device-Sound Settings, you can set the call volume, prompt volume, touch volume and alarm volume. In the device display settings, you can set the homepage language option, default language reset time, and information bits.

| NEXhome      | Home / System / Basic               |
|--------------|-------------------------------------|
|              | Language                            |
| 829e Home    |                                     |
| 🌜 Intercom 🗸 | WEB English ~                       |
| 0.1          | Device English $\lor$               |
| Access       | Volume                              |
| Record       |                                     |
| . Device 🗸   | Call Vol. – 1 +                     |
| Ö System ^   | Prompt Vol 0 +                      |
| Basic        | Touch Vol. – 0 +                    |
| Network      | Save                                |
| Security     | Time                                |
| Upgrade      | Timing mode Auto Manual             |
| Log          |                                     |
|              | Date settings ③ 2023-09-07 10:23:26 |

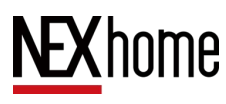

G710S Doorphone User Manual

| NEVhomo      | Daylight saving time                                                                    |  |
|--------------|-----------------------------------------------------------------------------------------|--|
| NEAHOINE     | Fune enable                                                                             |  |
| oob Home     |                                                                                         |  |
| 🌜 Intercom 🗸 | * Offset 60 V Minutes                                                                   |  |
| Access       | Date mode                                                                               |  |
| Record       | Start time 6 month 1 day 0 hour                                                         |  |
|              | End time 9 $\uparrow$ month 30 $\uparrow$ day 23 $\uparrow$ hour                        |  |
| Display      | O Week mode                                                                             |  |
| Sound        | Start month         June         End month         October         V                    |  |
| Light        | Start week         First week         End week         First week                       |  |
| Input-Output | Start day     Monday     ✓     End day     Monday                                       |  |
| Connection   | Start hour 0 $\stackrel{\frown}{\checkmark}$ End hour 0 $\stackrel{\frown}{\checkmark}$ |  |
| 🖨 System 🗠   | Save                                                                                    |  |
|              |                                                                                         |  |
| NFXhome      | nome / Device / Sound                                                                   |  |
|              | Volume                                                                                  |  |
| 46 Home      | <b>Call Vol.</b> – 6 +                                                                  |  |
| 🌜 Intercom 🗸 | Prompt Vol 6 +                                                                          |  |
| Access       |                                                                                         |  |
| Record       |                                                                                         |  |
| Device       | Alarm Vol 1 +                                                                           |  |
| Display      | Save                                                                                    |  |
| Sound        |                                                                                         |  |
| Light        |                                                                                         |  |
| Connection   |                                                                                         |  |
|              |                                                                                         |  |
| NEVhome      | Save                                                                                    |  |
| NEANOME      | Homepage                                                                                |  |
| 48 Home      | Language 🛂 English 💟 简体中文 🗹 繁體中文 🗹 עברת                                                 |  |
| 🌜 Intercom 🗸 | Default language 0 ^ Seconds                                                            |  |
| Access       | reset timeout                                                                           |  |
| 🖹 Record     | Description Device Addr.                                                                |  |
| Device ^     | Save                                                                                    |  |
| Display      | Mode                                                                                    |  |
| Sound        | Mode General Mode ~                                                                     |  |
| Light        | Buttond Call as Alama Call                                                              |  |
| Input-Output |                                                                                         |  |
| Connection   | Button2 PIN V Name PIN                                                                  |  |

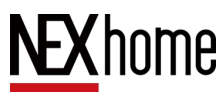

### 3.7.2 Network Settings

In the device backend, click on **Network** setting to change the

current network settings and select DHCP or static IP settings.

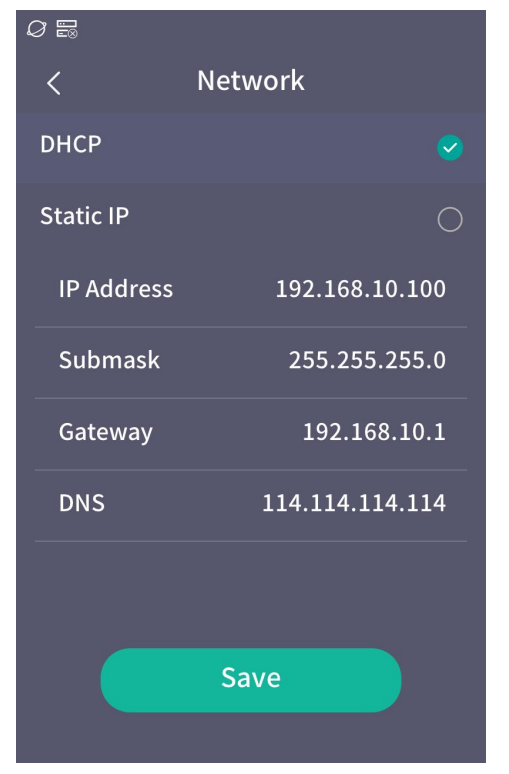

In the System-Network settings on the web side, you can also

choose DHCP or static IP settings.

| NEXhome      | Home / System / Network |                |  |  |  |  |  |
|--------------|-------------------------|----------------|--|--|--|--|--|
|              | Network                 |                |  |  |  |  |  |
| 48 Home      |                         | •              |  |  |  |  |  |
| 🌜 Intercom 🗠 | Туре                    | DHCP STATIC    |  |  |  |  |  |
| Access       | * IP                    | 192.168.10.100 |  |  |  |  |  |
| Depart       | * Mask                  | 255.255.255.0  |  |  |  |  |  |
|              | * Gateway               | 192.168.10.1   |  |  |  |  |  |
| 📜 Device 🗸   | * DNC                   |                |  |  |  |  |  |
| 🛱 System 🗠   | DNS                     | 114.114.114    |  |  |  |  |  |
| Basic        |                         | Save           |  |  |  |  |  |
| Network      |                         |                |  |  |  |  |  |

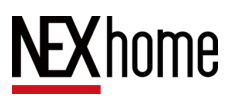

### 3.7.3 Password Settings

In the device backend, click the **Password** button to change the password for logging in to the engineering interface and logging in to the web interface.

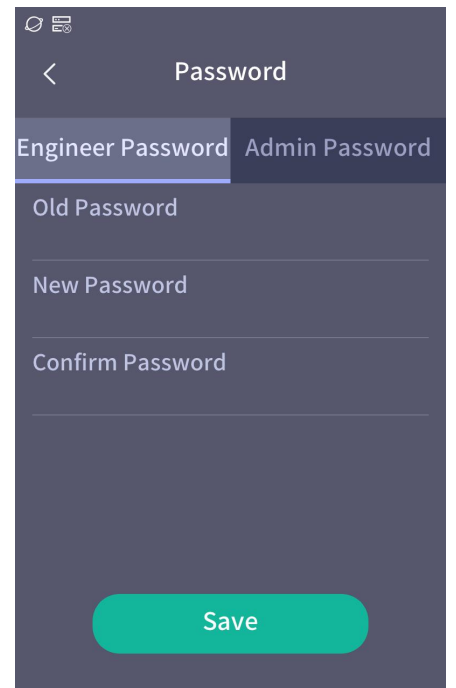

In the System-Security settings on the web side, the password

for logging into the web interface can be changed.

| Home / System / Secu | rity |  |  |  |
|----------------------|------|--|--|--|
| Change Password      | d    |  |  |  |
| * Old password       | [    |  |  |  |
| * New password       | I    |  |  |  |
| * Confirm password   | ī    |  |  |  |
|                      | Save |  |  |  |

**NEX** home

## 3.7.4 Firmware Upgrade

In the **System-Upgrade** of the web side, you can view the current version number of the device and use the .bin file to upgrade the device software.

| NEXhome      | Home / System / Upgrade      |  |
|--------------|------------------------------|--|
|              | Basic                        |  |
| ab Home      |                              |  |
| 🌜 Intercom 🗸 | Model G710S_1.0              |  |
| Access       | Hardware Ver V1.0            |  |
| E Record     | Software Ver V6.1.2_B3       |  |
|              | Upgrade File Choose bin file |  |
| 🗘 System 🗠   | Upgrade                      |  |
| Basic        | Control                      |  |
| Network      | Reboot Reboot                |  |
| Security     | Factory reset Reset          |  |
| Upgrade      |                              |  |
| Log          |                              |  |

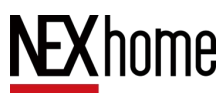

### 3.7.5 Screen Settings

On the backend of the device side, click the **Display** button to set the standby mode and standby time of the device, and also to change the brightness of the screen.

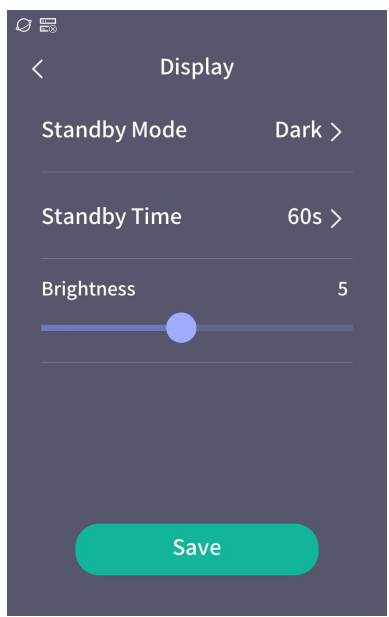

In Device - Display Settings - Basic of the web side backend, you can also set the brightness of the device screen, the standby time and the standby mode.

| NEXhomo                      | me / Device / Displa | у            |          |             |     |  |
|------------------------------|----------------------|--------------|----------|-------------|-----|--|
| NLAHOINE                     | Basic                |              |          |             |     |  |
| ø2e Home                     | Brightness           | 5            | <u>^</u> |             |     |  |
| <ul> <li>Intercom</li> </ul> | Standby time 60      | )-sec        | ~        |             |     |  |
| Access                       | Standby mode D       | ark          | ~        |             |     |  |
| Record                       | 2                    | ave          |          |             |     |  |
| Display                      | Homepage             |              |          |             |     |  |
| Sound                        | Language 🔽           | English 🔽 简体 | 中文 🔽 繁   | 體中文 🛛 רית 🗹 | עבר |  |
| Light                        | Info Window D        | evice Addr.  | ~        |             |     |  |
| Input-Output                 | 2                    | ave          |          |             |     |  |
| Connection                   | Mode                 |              |          |             |     |  |
| 🗘 System 🗸                   | Mode G               | eneral Mode  | ~        |             |     |  |

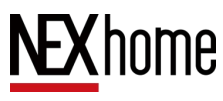

### 3.7.6 Restart and Reset

In the device backend, click the **Reboot** button to restart the device, and click the **Reset** button to reset the device.

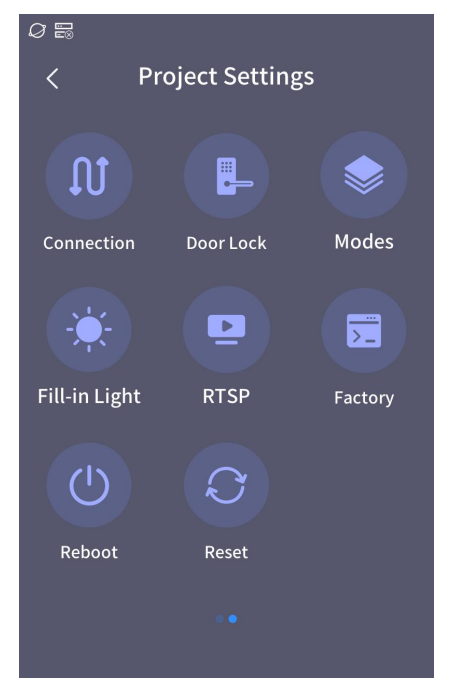

In the System-Upgrade section on the web side, the device can

be reboot or reset.

| NEXhome      | Home / System / Upgrade      |
|--------------|------------------------------|
| NEXHOME      | Basic                        |
| 🕸 Home       |                              |
| 📞 Intercom 🗸 | Model G710S_1.0              |
|              | Hardware Ver V1.0            |
| Access       | Software Ver V6.1.3 B1       |
| Record       |                              |
| . Device ~   | Upgrade File Choose bin file |
| 🖨 System 🗠   | Upgrade                      |
| Basic        | Control                      |
| Network      | Reboot Reboot                |
| Security     | Factory reset Reset          |
|              |                              |
| Lon          |                              |

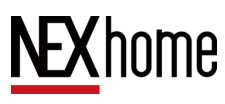

#### 3.7.7 Modes Settings

In the backend on the device side, click the Mode button to display the different main menus of the device, including General Mode, Access Mode, Doorbell Mode, and Directory Mode.

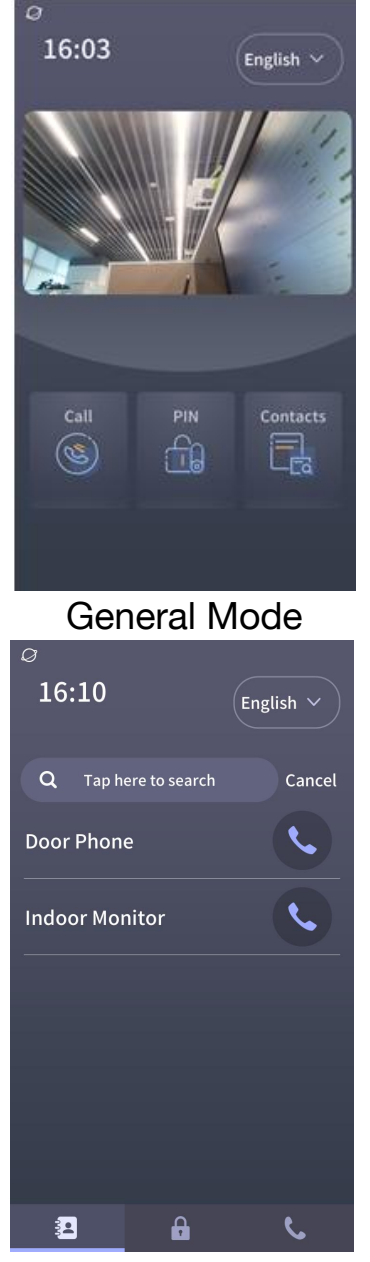

**Directory Mode** 

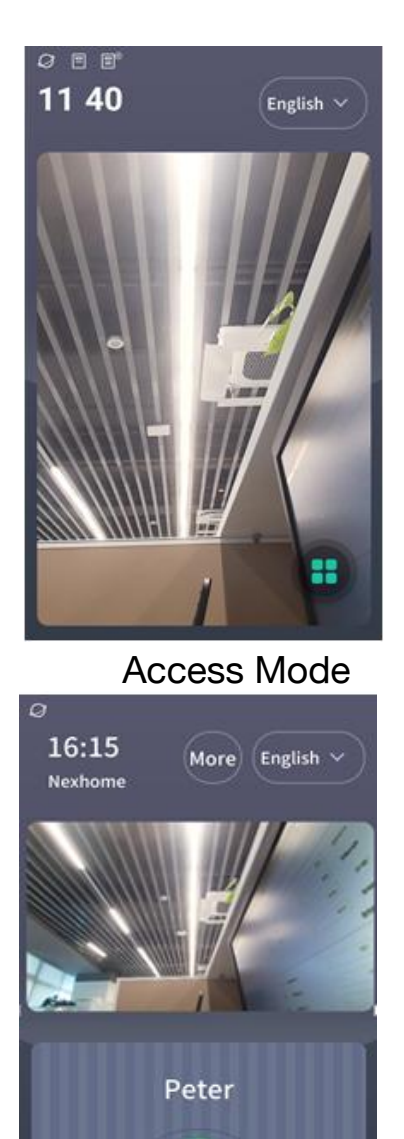

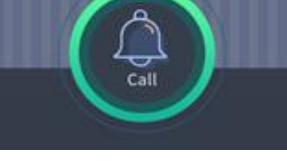

Doorbell mode

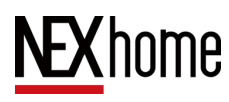

In the Device-Display-Mode of the web side, the different main menus of the device can also be selected, again including General, Access, Doorbell and Directory modes.

| NEXhome      | Mode           |              |      |          |
|--------------|----------------|--------------|------|----------|
| NEXHOLIC     | Mode           | General Mode | ~    |          |
| £32 Home     | Button1        | Call $\vee$  | Name | Call     |
| 📞 Intercom 🗠 | Button2        | PIN ~        | Name | PIN      |
| Access       | Button3        | Contacts ~   | Name | Contacts |
| Record       | Button4        | None ~       |      |          |
|              | Button5        | None ~       |      |          |
| Display      | Button6        | None         |      |          |
| Sound        | Buttono        | None         |      |          |
| Light        | Buttonwin Text |              |      |          |
| Input-Output |                | Save         |      |          |

### **3.7.8Contacts Page Settings**

In the **Device-Display** on the web side, You can choose whether to display the group name in the address book, You can also choose whether to enable the address book search function.

| NEXhome      | lcon                 |
|--------------|----------------------|
| ab Home      |                      |
| 💊 Intercom 🗸 | Button type Call     |
| Access       | Save                 |
| Record       |                      |
| Device       | Group Name Disable ~ |
|              | Contacts Dicable     |
| Sound        | Search               |
| Light        | Save                 |
| Input-Output | Other Setting        |
| Connection   |                      |
| 🛱 System 🗸   | Export Export        |

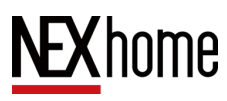

# 3.7.9 Dialing interface settings

In the Device-Display of the web backend, you can choose the

keyboard format format displayed on the dialing interface.

| 📞 Intercom 🗠 | Dialing page  |         |   |        |  |  |
|--------------|---------------|---------|---|--------|--|--|
| Access       | Keyboard mode | 12 Grid |   | ~      |  |  |
| Record       | Keyboard      | 1       | 2 | 3      |  |  |
| Device ^     | content       | 4       | 5 | 6      |  |  |
| Display      |               | 7       | 8 | 9      |  |  |
| Sound        |               |         | 0 | Delete |  |  |
| Light        |               | Save    |   |        |  |  |
| Input-Output | Other Setting |         |   |        |  |  |
| Connection   |               |         |   | _      |  |  |

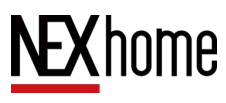

### 3.7.10 Device screenshot

In the Device-Display Settings of the web side backend, in the Other Setting section, click the Export screenshot button to export the image of the current interface of the device.

| NEXhome      | Icon 🛞 🛞                 |
|--------------|--------------------------|
| £33e Home    |                          |
| 🌜 Intercom 🗸 |                          |
| Access       | Contacts Page            |
| 🖹 Record     |                          |
| Device       | Group Name Disable v     |
|              |                          |
| Sound        | Search                   |
| Light        | Save                     |
| Input-Output | Other Setting            |
| Connection   |                          |
| 🖨 System 🗸   | Export Export Screenshot |

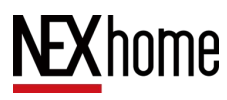

# **3.8** Advanced Settings

### 3.8.1 Connection Settings

In the device backend, click the **Connection** Settings button, select the type of connection (usually self discovery mode), modify the device name, address, call number, and select whether to enable pairing codes.

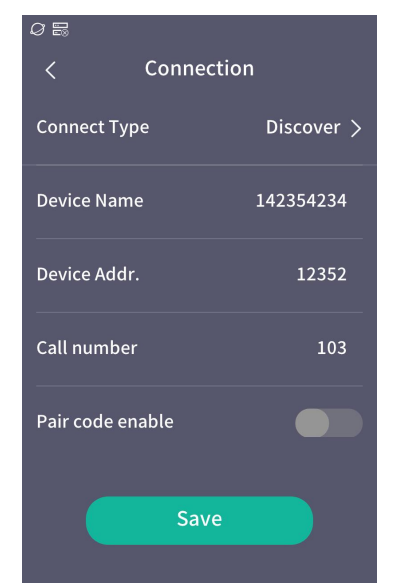

In the web backend, you can also change the device's

connection settings by clicking **Device-Connection** Settings.

| NEXhome      | Home / Device / Connection                               | 🛯 📲 admin 🖕 |
|--------------|----------------------------------------------------------|-------------|
| NEXHOINE     | Base                                                     |             |
|              | Conn. Type Discover v                                    |             |
| Contacts     | * Davice Name                                            |             |
|              |                                                          |             |
| Advanced     | Device Addr.                                             |             |
|              | * Call number                                            |             |
| Access       | Pair Code Select ~                                       |             |
| Record       | Discover Type Divident Doorphone Indoor Monitor Doorbell |             |
| Device ^     | Smart Hub                                                |             |
| Display      | Save                                                     |             |
| Light        |                                                          |             |
| Input-Output |                                                          |             |

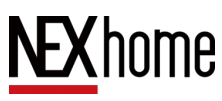

## 3.8.2 Light Settings

In the device backend, click the **Fill-in Light** button to set the fill light type and infrared light mode.

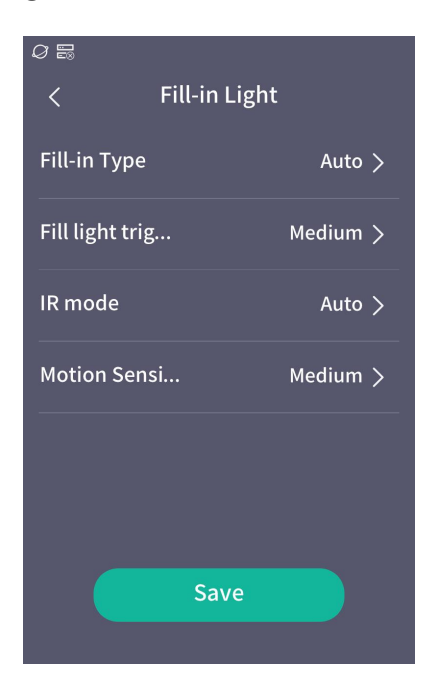

In the web backend, you can also change the device's lighting settings by clicking on **Device-Light** Settings.

| NFXhome      | Home / Device / Light |  |
|--------------|-----------------------|--|
|              | Fill-in Light         |  |
| Device ^     | * Fill-in Type Auto ~ |  |
| Display      | * Fill Light Medium ~ |  |
| Sound        | Trigger Value         |  |
| Light        | * IR Mode Auto ~      |  |
| Input-Output | * Motion Medium ~     |  |
| Connection   | Sensitivity           |  |
| 🗘 System 🗠   | Save                  |  |
| Basic        |                       |  |

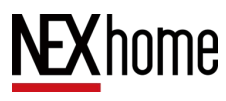

### 3.8.3QR Code Settings

On the backend interface of the device, click the QR code button to view the binding QR code and scan code binding.

In the web backend, click on the **Device-connection** to set the content of the application QR code, or set the corresponding application binding QR code content.

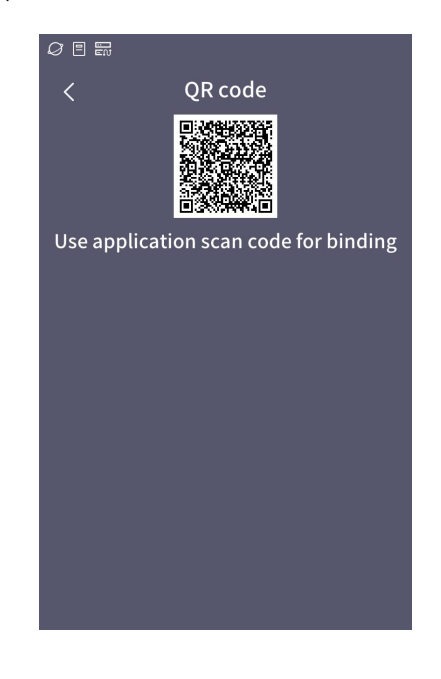

Qrcode

Content

Update

Please use the app to scan the QR code to bind

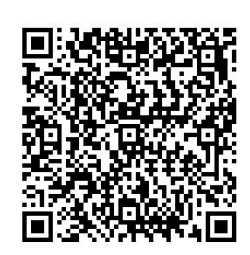

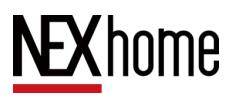

## 3.8.4 RTSP and ONVIF Settings

In the backend of the device side, click the **RTSP** button to choose whether to enable RTSP

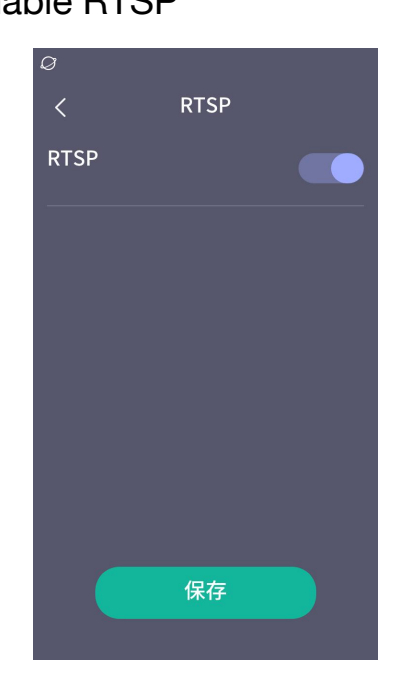

In the web backend, click on **Intercom-RTSP** to set RTSP related parameters.

| NEXhome      | Home / Intercom / RTS | P               |                      |                 |  |
|--------------|-----------------------|-----------------|----------------------|-----------------|--|
| NEXHOILE     | Basic                 |                 |                      |                 |  |
| 62û Home     |                       |                 |                      |                 |  |
| 📞 Intercom 🗠 | RTSP Enable           | enabled $\lor$  | Video Encoder        | H.264 ~         |  |
| Contacts     | Mjpeg Auth.           | enabled $\lor$  | Auth. Type           | Digest $\vee$   |  |
| Account      | * Username            | admin           | * Password           | admin123456     |  |
| Advanced     |                       | arams           |                      |                 |  |
|              | Video Resolution      | VGA v           | CH2 Video Resolution | CIF ~           |  |
| Access       | Video Frame Rate      | 25FPS v         | CH2 Video Frame Rate | 25FPS v         |  |
| Record       | Video Bit Rate        | 512 kbps $\sim$ | CH2 Video Bit Rate   | 256 kbps $\sim$ |  |
| Device Y     |                       | Save            |                      |                 |  |
| 🗘 System 🗸   | ONVIF                 |                 |                      |                 |  |
|              | * Username            | admin           | * Password           | admin123456     |  |

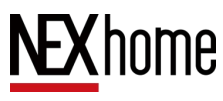

**RTSP enable:** After enabling, the computer's vlc, ffplay, and other clients can play RTSP video streams from the device

Mjpeg authentication: Enter username and password

**User name:** To play the device's rtsp video stream, confirm the user name

**Password:** To confirm the password for playing rtsp video streams on the device

#### **RTSP Video Streaming**

Video encoder: The video encoding is in H.264 format

Video resolution: default 720P, with QCIF, QVGA, CIF, VGA,

720P options

Video frame rate: default 25FPS

Video bitrate: default to 1024kbps, with options of 128kbps,

256kbps, 512kbps, 1024kbps, and 2048kbps

#### Playing RTSP video streams from devices

You can play rtsp video streams from devices using clients such as vlc and ffplay on your computer,

Main stream address: rtsp://Device IP address: 5541/stream/main

Secondary stream address: rtsp://Device IP address:

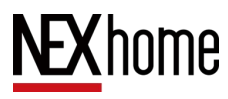

#### 5541/stream/sub

ONVIF User name and Password: default and rtsp user name and password are the same, when Mjpeg authentication is on, ONVIF user name and password need to be the same as rtsp's.
IP Visible: Enable IP Visible, you can use ONVIF Device Manager tool, enter the device username and password, onvif tool can

automatically search the device, you can click to monitor.

### 3.8.5Audit Tracker

In the web backend, click on **System-Audit Tracker** to view various inspection results.

|               | ÷.                |                   |         |   |              |
|---------------|-------------------|-------------------|---------|---|--------------|
| . Device ^    | Network Tracker   |                   |         |   |              |
| Display       |                   |                   |         |   | C Refresh    |
| Sound         | Function          | Tag               | State   |   | Description  |
| Light         | DNS               | 218.85.157.99     | Success | 5 |              |
| Input-Output  | NTP Server        | ntp.nexhome.cn    | Success | 3 |              |
| Connection    | PAAS Server       | iot-us.nexhome.ai | Success | 3 | online       |
| 🛱 System 🗠    | sip1 Server       | sip-us.nexhome.ai | Success | 3 |              |
| Basic         | sip2 Server       |                   | Failure |   | SIP2 offline |
| Network       | Interface Tracker |                   |         |   |              |
| Security      |                   |                   |         |   | © Refresh    |
|               | Function          | State             |         |   | Description  |
| Log           | Microphone        | Success           |         |   |              |
| Audit Träcker |                   |                   |         |   |              |

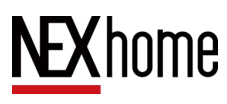

### 3.8.6 Factory Testing

On the backend status information interface of the device, click on the MAC address area three times in a row to enter the factory test. Enter the password 002396 to enter the factory test interface. The factory test interface is used to detect hardware issues of the device and is only for professional technicians. Please do not enter the factory test during normal configuration. If you accidentally enter the factory testing interface, simply quickly click on the "Mac" character in the bottom left corner, and when the "Enter Main Application" window pops up, select "Yes" to return to the

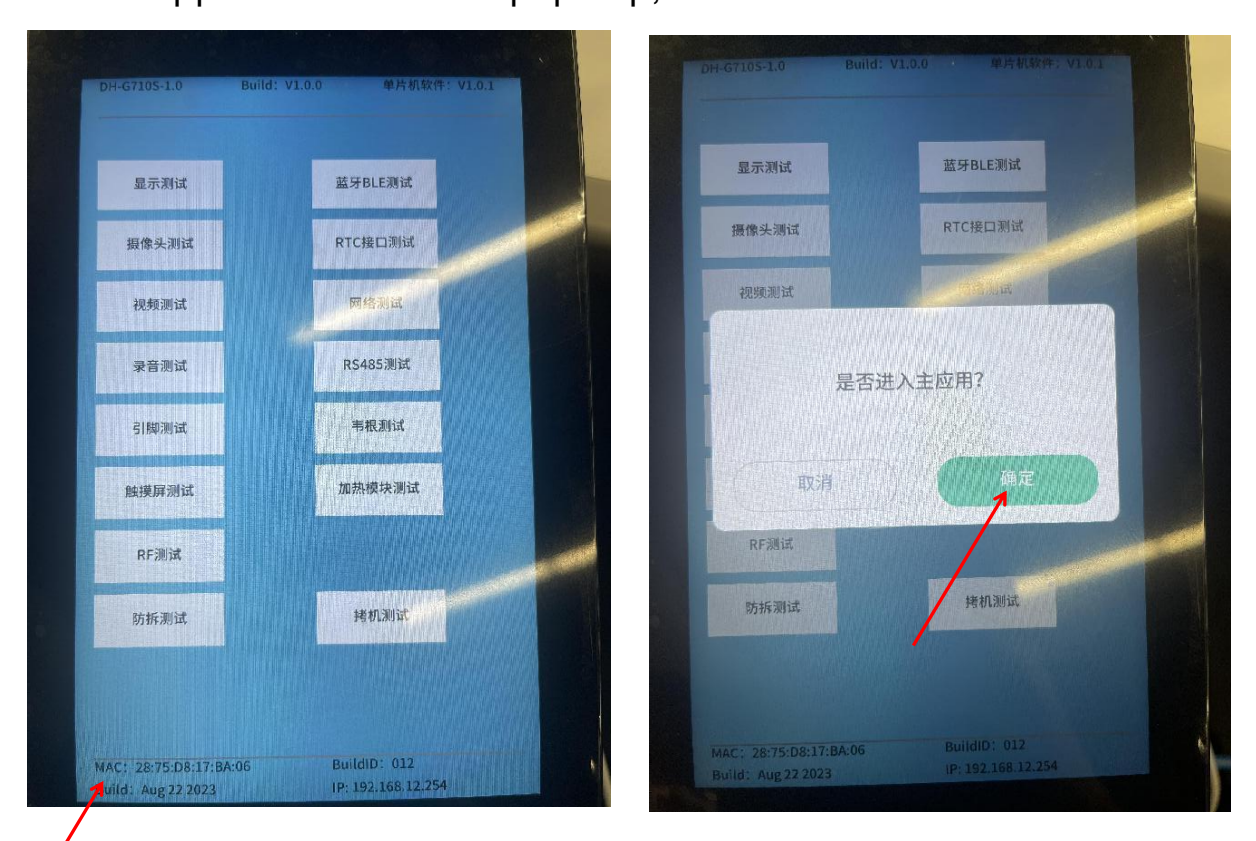

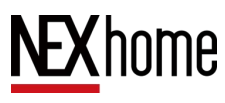

# **4 IDMC Configuration**

IDMC (Device Management Center Based on SIP Protocol) is mainly used for community resident management centers. The IMDC platform is deployed in a local area network, allowing administrators to manage buildings, personnel, device, access control, intercom, and information comprehensively.

# 4.1 IDMC Platform Login

After installing the IDMC platform, double-click to open IDMC.exe and enter the IDMC platform webpage.

Enter account: engineer ;password: StarNetNexhome, click on Login to enter the IDMC platform interface.

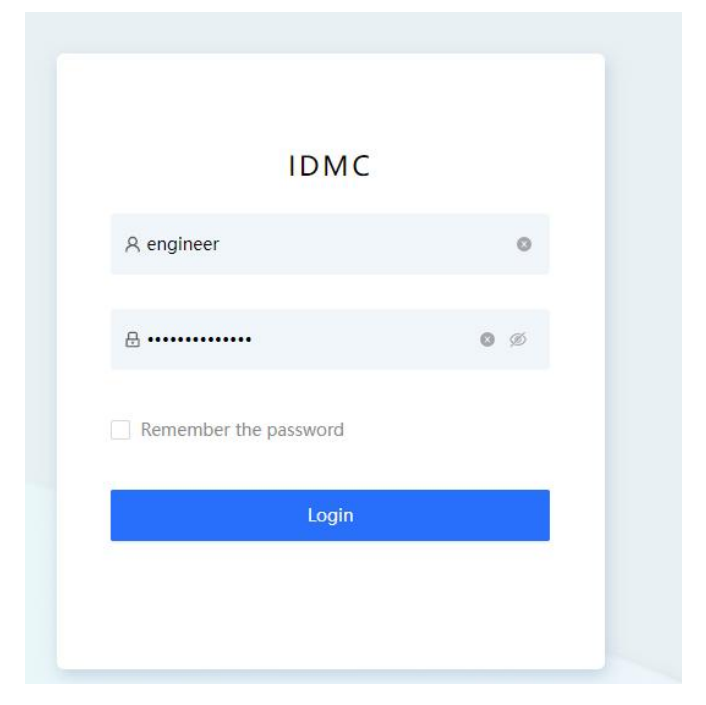

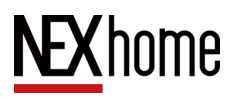

# 4.2 Space Management

In the space management of the IDMC platform, click the **Add** button, fill in the space name and other information, and click to confirm the creation of the space.

|                     | 1                                      |           |       |        |                |                         |
|---------------------|----------------------------------------|-----------|-------|--------|----------------|-------------------------|
|                     |                                        |           |       |        |                |                         |
| NEXhome             | 2                                      |           |       |        |                | G @ engineer +          |
| O Spieles           | Space Name:   Principle for Space Name |           |       |        |                | Seath Real              |
| () Tenants          | Ad BakAdd Drive Bakingort Egot         |           |       |        |                |                         |
| E Devices -         | Space Name                             | Full Name | Level | Space# | Eantact Number | Action                  |
| 2: Access Control - | a (                                    | 3         | 3     |        |                | Details - Ealt - Delete |
| 0-Video Intercom 🗢  |                                        |           |       |        |                |                         |
| 🚊 Nives Circler 💡 🗧 |                                        |           |       |        |                |                         |
| 🗈 Permissions 👘 👻   |                                        |           |       |        |                |                         |
| © System -          |                                        |           |       |        |                |                         |
|                     |                                        |           |       |        |                |                         |
|                     |                                        |           |       |        |                |                         |
|                     |                                        |           |       |        |                |                         |
|                     |                                        |           |       |        |                |                         |
|                     |                                        |           |       |        |                |                         |

| Upper Level:    | Please select the upper level $\mathbf{v}$ |
|-----------------|--------------------------------------------|
| * Space Name :  | Please enter the Space Name                |
| Floor Info:     | Please enter the Floor info                |
| Space#:         | Please enter the Space#                    |
| Contact Number: |                                            |

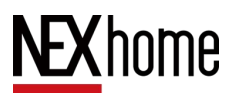

# 4.3 Device Management

### 4.3.1 Adding Devices

In the **Devices-Devices** section of the IDMC platform, click the **Discover** button (1) and the system will automatically search for devices under the same local area network. Click the add button to the right of the device name to add, set the associated space and device name for the device, and click save to add the device to that space.

When adding a device, the device MAC can be filled in, and the device can automatically register online when the network is accessible within the local area network.

The device can enable pairing code and fill in the location code and target IP in the connection settings, or register online.

The device is connected to a three-layer network environment and can be automatically assigned an IP address by enabling DHCP function in IDMC system management DHCP configuration.

| <b>NEX</b> home      | Terras / Devices | Ĭ                     |                     |                |                |              | a a              | ) engineer v |
|----------------------|------------------|-----------------------|---------------------|----------------|----------------|--------------|------------------|--------------|
|                      | Space Structure  | All Lattier Bachine I | NIDOR LINIT Machine |                |                |              |                  |              |
| S Timents            | - i -            | Name v South          | Online Status       | Diles States w |                |              | Search           | Texes        |
| II Devices •         |                  | Ant Discover M        | ore Operations. V   |                |                |              |                  |              |
| Desiges              |                  | Name                  | live                | MAC Address    | IP-Address     | Online O     | Operation        |              |
| Update Loga          |                  |                       |                     |                |                | Shitus       |                  |              |
| S Access Control -   |                  | 122222                | Liddler Mathine     | 267526976200   | 182.168.00.162 | a Citimy O   | Unice: Ovtain    | Man          |
| @ Volton             |                  | 142354234             | Labber Machine      | 2675DR17BAOS   | 182.158.10.108 | • Online: Q  | Unicit.   Cetah  | More         |
| ÷ Video Intercom - * |                  | 🗇 iller               | Letter Machine      | 207308196408   | 192.168.10.101 | • Ordine 🗘   | timbes   Outails | Nam          |
|                      |                  |                       |                     |                |                | Total 3 Remo |                  | 0/ page v    |
| 1) Permissione       |                  |                       |                     |                |                |              |                  |              |
| to System i v        |                  |                       |                     |                |                |              |                  |              |

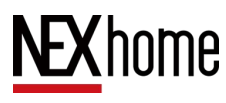

G710S Doorphone User Manual

| * Type:         | V                |
|-----------------|------------------|
| * Location :    | >                |
| * Device Name:  |                  |
| Position:       |                  |
| MAC Address:    | Scan             |
| Static IP Mode: |                  |
| Open Space:     | Scope Of Release |

#### 4.3.2 Device Unlocking

In the **Devices - Devices** section of the IDMC platform, click **Unlock** button ① on the right side of the corresponding device, and the device will automatically unlock, device unlocking (access control unlocking or remote unlocking) supports capturing and uploading IDMC.

You can use the access credentials issued through IDMC to unlock.

|                       |                   |                       |                   |                 |                |                | (1)                                                                                                    |
|-----------------------|-------------------|-----------------------|-------------------|-----------------|----------------|----------------|----------------------------------------------------------------------------------------------------|
| <b>NEX</b> home       | Devices / Devices |                       |                   |                 |                |                | 0 @ engineer -                                                                                                    |
| () Spaces             | Space Structure   | All Ladder Machine In | loor Unit Machine |                 |                |                |                                                                                                    |
| B. Tenants            | 4                 | Name of Search        | Online Status     | initiae Matan 🖌 |                |                | Seath Revet                                                                                                    |
| III Devices A         |                   | Add Discover, Mer     | e Operations -    |                 |                |                |                                                                                                    |
| Devices               |                   |                       |                   |                 |                | 1212           |                                                                                                    |
| Firmwate              |                   | Name                  | Тури              | MAC Address     | IP Address     | Status O       | Operation                                                                                                    |
| Update Loga           |                   | 122223                | Ludder Machine    | 2675D617CD08    | 192 163 10 102 | e contras O    | Unlock Details More                                                                                                    |
| ti Access Control 👘 🔻 |                   |                       |                   |                 |                |                |                                                                                                    |
| () Visitors           |                   | 142354234             | Ludder Mathine    | 287508178406    | 192.168.10.100 | • Online 🕥     | Unlock ) Details:   More                                                                                                    |
| 0 Video Intercon 👻    |                   | C 281                 | Ladder Machine    | 2675D819BAD8    | 192,168,10,105 | • Online ()    | Unlock   Details   More                                                                                                    |
| 🚊 News Center 🛛 🔫     |                   |                       |                   |                 |                | Total I listen |                                                                                                    |
| E Permissions +       |                   |                       |                   |                 |                | 10.00 3 10510  | and a state of the state of the |
| ili System i v        |                   |                       |                   |                 |                |                |                                                                                                    |

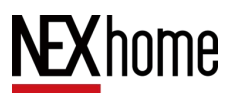

### 4.3.3 Device Operation

In the Device Management section of the IDMC platform, click the "More" button on the right side of the corresponding device to edit, delete, restart, upgrade, and restore production of the device. You can operate to resynchronize the address book and access credentials in the device details.

| 名称          | 设备类型 | MAC地址        | IP地址           | 状态 <b>〇</b>    | 操作        |                                |
|-------------|------|--------------|----------------|----------------|-----------|--------------------------------|
| G710s-test1 | 梯口机  | 2875D817BA06 | 192.168.10.100 | • 离线 <b>()</b> | 开锁   详情 📗 | 更多                             |
|             |      |              |                | 共1条            | < 1 >     | 编辑<br>删除<br>重启<br>升级<br>恢复出厂设置 |

### 4.3.4 Device Configuration

Add a configuration set in the IDMC platform system management device configuration, modify the configuration in the configuration set, and select the associated devices that need to be synchronized.

# **NEX** home

G710S Doorphone User Manual

|   | 配置衡 >   | 投救       | 创建时间:开始     | 日期 → 结束日期     | <b>芭 更新时间</b> : 开始日期 | → 结束日期              |                     | 1     |
|---|---------|----------|-------------|---------------|----------------------|---------------------|---------------------|-------|
|   | 设备小类:   | ∨ 设备厂商:  | · · · · ·   |               |                      |                     |                     |       |
| ~ | 新增      |          |             |               |                      |                     |                     |       |
| ~ | 配置集     | 设备小类     | 设备厂商        | 创建者           | 创建时间                 | 更新时间                | 操作                  |       |
|   | 67105   | +20170+0 | 目空王ム        | naukama admia | 2024 07 11 11 04 22  | 2024 07 11 11-04-22 |                     | 19104 |
| ~ | 0/103 2 | OP LIGE  | and MIX (C) | nexhome-admin | 2024-07-11 11:04:22  | 2024-07-11 11.04.22 | WOODLA SOUCH PUPICA | UDHS. |
| ~ |         |          |             |               |                      |                     | 共1条                 | < 1 > |
| ~ |         |          |             |               |                      |                     |                     |       |
| ~ |         |          |             |               |                      |                     |                     |       |
| ~ |         |          |             |               |                      |                     |                     |       |
| ~ |         |          |             |               |                      |                     |                     |       |
| ^ |         |          |             |               |                      |                     |                     |       |
|   |         |          |             |               |                      |                     |                     |       |
|   |         |          |             |               |                      |                     |                     |       |
|   |         |          |             |               |                      |                     |                     |       |
|   |         |          |             |               |                      |                     |                     |       |
|   |         |          |             |               |                      |                     |                     |       |

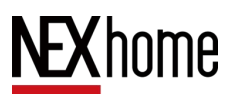

# 5 NexSmart Cloud Platform Settings

The NexSmart cloud platform consists of four parts: device, cloud server, management background and APP. It is used for community residents' management services. The management background is used for unified management of assets, devices, users and access control rights, and an APP is provided to facilitate owners to remotely open doors, cloud intercom and other operations. The APP supports both iOS and Android systems.

# 5.1 NexSmart Cloud Platform Login

In the upper right corner of the login page, you can set the language of the cloud platform, and in the lower left corner, you can choose to remember your password, if you forget your password, you can click the lower right corner to reset your password. Enter the correct username and password and click

|  | English                                |
|--|----------------------------------------|
|  | <b>NEX</b> home                        |
|  | NEX Smart Cloud Platform               |
|  | 8 Please enter your account/email      |
|  | Please enter your account/email        |
|  | ⊕ Please enter the password         Ø  |
|  | Remember password     Forgot password? |
|  |                                        |
|  | Login                                  |

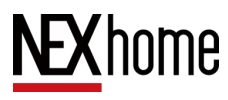

# 5.2 Project Management

#### 5.2.1 Project Management

Log in to your installer account, and in Project Management -Project Management in the NexSmart Cloud Platform, click New, fill in the project name and other information, and click OK to create the project.

| <b>NEX</b> home    | Project / Project                  |                  |                  |                     |                 |  |  |  |
|--------------------|------------------------------------|------------------|------------------|---------------------|-----------------|--|--|--|
| යි Home            | Peridential Rusiness Individual    |                  |                  |                     |                 |  |  |  |
| ⋒ MAC Library ✓    |                                    |                  |                  |                     |                 |  |  |  |
|                    | Project name V Please enter the ke | eyword           |                  |                     | Search Reset    |  |  |  |
| Project            | + New                              |                  |                  |                     |                 |  |  |  |
| Zone               | Project name                       | Property manager | Email            | Last updated        | Operation       |  |  |  |
| ⊞ Device ✓         | NexsmartTest2                      | ух с             | 309685006@qq.com | 2023-10-22 21:27:41 | 3   🗹   🏖   🕇   |  |  |  |
| & User             | Nexsmart Test1                     | ух с             | 309685006@qq.com | 2023-10-22 21:23:04 | 3   C   &   D   |  |  |  |
| Announcement       | Nexsmart Cloud Intercom            | ух с             | 309685006@qq.com | 2023-10-16 10:02:54 | 3   🗹   🏖   🗗   |  |  |  |
| 유 Property Manager |                                    |                  |                  | Total 3 item(s).    | 1 > 10 / page ~ |  |  |  |
|                    |                                    |                  |                  |                     |                 |  |  |  |
|                    |                                    |                  |                  |                     |                 |  |  |  |
|                    |                                    |                  |                  |                     |                 |  |  |  |

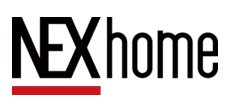

### 5.2.2 Space Management

Log in to your installer account, and in Project Management -Space Management of NexSmart Cloud Platform, you can add new buildings and spaces under the project. Click the plus button on the left side to add a new building, and click the add button on the right side to add a new space under the building.

| <b>NEX</b> home    | Project / Zone                        |          |                     |          |           | ⊚ Nexsmart Test1    | ∨ Installer1 ∨  |
|--------------------|---------------------------------------|----------|---------------------|----------|-----------|---------------------|-----------------|
| ☆ Home             | · · · · · · · · · · · · · · · · · · · |          | /                   |          |           |                     |                 |
| ⋒ MAC Library ∨    | Search building Q                     | Room No. | Please enter the ke | yword    |           |                     | Search Reset    |
| ⊗ Project ∧        | • Nexsmart Test1 🔘                    | + New    |                     |          |           |                     |                 |
| Project            | 公区<br>BLK01                           | Building | Room No.            | Call No. | Room name | Created Time        | Operation       |
| Zone               | DEI GI                                |          | 000                 | 00000    | 物业管理中心    | 2023-10-22 21:21:48 |                 |
| ⊞ Device ✓         |                                       | BLK01    | 101                 | 001101   | 101       | 2023-10-22 21:31:49 | B   C   O       |
| & User             | 1                                     |          |                     |          |           | Total 2 item(s).    | 1 > 10 / page > |
| announcement       |                                       |          |                     |          |           |                     |                 |
| 유 Property Manager |                                       |          |                     |          |           |                     |                 |
|                    |                                       |          |                     |          |           |                     |                 |
|                    |                                       |          |                     |          |           |                     |                 |
|                    |                                       |          |                     |          |           |                     |                 |
|                    |                                       |          |                     |          |           |                     |                 |
|                    |                                       |          |                     |          |           |                     |                 |

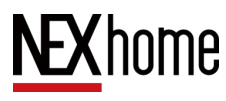

# 5.3 Device Management

### 5.3.1 Add Device

Log in to your installer account, and in NexSmart Cloud Platform's Device- Device, click Add on the right side, fill in the device type, space, and other information, and click OK to add a new device to the space.

| <b>NEX</b> home    | Device / Device                    |   |          |          |          |                  |             |              | rt Test1               | ∨ Installer1 |
|--------------------|------------------------------------|---|----------|----------|----------|------------------|-------------|--------------|------------------------|--------------|
| ြဲ Home            |                                    |   |          |          |          |                  |             |              |                        |              |
| ŵ MAC Library V    | Search building                    | ٩ | MAC V    | Search   | Dev      | ce type : Device | s type v St | atus: Status | ~                      | Search Reset |
|                    | <ul> <li>Nexsmart Test1</li> </ul> | 0 | + New    |          |          |                  |             |              |                        |              |
| III Device ^       | 公区                                 |   | MAC      | Building | Room No. | Location         | Device type | Status       | Created time           | Operation    |
| Device             | BLK01                              |   | 2875D817 | BLK01    | 101      | G710s            | Door phone  | Disconnected | 2023-10-24<br>10:07:42 | 6 🖪 🗹 😔      |
| Firmware           |                                    |   | 2875D819 | BLK01    | 101      | G510S            | Door phone  | Disconnected | 2023-10-24<br>10:38:25 | 6 🖪 🗷 😔      |
| Device Alarm       |                                    |   |          |          |          |                  |             | Total 2 it   | em(s).                 | > 10/page >  |
| & User             |                                    |   |          |          |          |                  |             |              |                        |              |
| Announcement       |                                    |   |          |          |          |                  |             |              |                        |              |
| ℜ Property Manager |                                    |   |          |          |          |                  |             |              |                        |              |

For added devices, you need to change the mode to cloud mode in the connection settings on the device side (web or device backend) in order to connect to the Nex Smart cloud platform.

| NEXhome      | Home / Device / Connection |  |  |  |  |  |  |  |  |
|--------------|----------------------------|--|--|--|--|--|--|--|--|
| NEAHOIHe     | Base                       |  |  |  |  |  |  |  |  |
| &2⊌ Home     |                            |  |  |  |  |  |  |  |  |
| 📞 Intercom 🗸 | Conn. Type                 |  |  |  |  |  |  |  |  |
| Access       | * Device Name building02   |  |  |  |  |  |  |  |  |
| Record       | Device Addr.               |  |  |  |  |  |  |  |  |
| Device ^     | * Call number 162          |  |  |  |  |  |  |  |  |
| Display      | Save                       |  |  |  |  |  |  |  |  |
| Sound        |                            |  |  |  |  |  |  |  |  |
| Light        |                            |  |  |  |  |  |  |  |  |
| Input-Output |                            |  |  |  |  |  |  |  |  |
| Connection   |                            |  |  |  |  |  |  |  |  |
| 🗘 System 🗸   |                            |  |  |  |  |  |  |  |  |

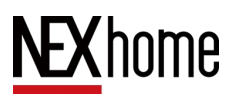

### 5.3.2 Device Unlocking

Log in to the installer account or property manager account, and in the NexSmart Cloud Platform's Device - Device, click the Unlock button on the right side of the corresponding device to control the device to unlock remotely.

Log in to the property administrator account, in the user management interface, edit the user and click next to set the user's access password, access card, and access face. In the Smart Pass - Visitor interface, visitor access control can be added, access passwords and QR codes can be generated, and emails can be sent to the visitor's email. In the Smart Pass Employee interface, employee access control can be added, including access cards, access faces, and access passwords, and emails can be sent to the employee's email.

| <b>NEX</b> home    | Device / Device   |          |          |          |                 |             | Nexsma     Nexsma     Ne | art Test1              | ~         | Installer1 v |
|--------------------|-------------------|----------|----------|----------|-----------------|-------------|----------------------------------------------------------------------------------------------------|------------------------|-----------|--------------|
| ි Home             |                   |          |          |          |                 |             |                                                                                                    |                        |           |              |
| ⋒ MAC Library ∨    | Search building Q | MAC V    | Search   | Devi     | ce type: Device | type v Sta  | itus: Status                                                                                                    | ~                      | Search    | Reset        |
|                    | Nexsmart Test1    | + New    |          |          |                 |             |                                                                                                    |                        |           |              |
| Device ^           |                   | MAC      | Building | Room No. | Location        | Device type | Status                                                                                                    | Created time           | Operation |              |
| Device             | BLK01             | 2875D817 | BLK01    | 101      | G710s           | Door phone  | Disconnected                                                                                                    | 2023-10-24<br>10:07:42 | 6 🖹       | 2 💬          |
| Firmware           |                   | 2875D819 | BLK01    | 101      | G510S           | Door phone  | Disconnected                                                                                                    | 2023-10-24<br>10:38:25 | 6 🖻       | ⊠ ⊝          |
| Device Alarm       |                   |          |          |          |                 |             | Total 2 it                                                                                                    | em(s).                 | > 107     | page $\vee$  |
| ∂₀ User            |                   |          |          |          |                 |             |                                                                                                    | /                      |           |              |
| Announcement       |                   |          |          |          |                 |             |                                                                                                    | /                      |           |              |
| ℜ Property Manager |                   |          |          |          |                 |             |                                                                                                    |                        |           |              |

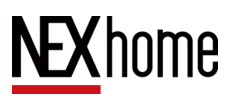

G710S Doorphone User Manual

| NCATIONIC                                                                                                    | 用户管理/编辑用户                                                                                                    |                                                                                                    |                                                                                                    |                                                                                                    | $@$ NEXhome-town in the NewYork_CF $\ \lor$                                                                                                    | 1107690906@qq.com (物业管理员) ~                   |
|----------------------------------------------------------------------------------------------------|----------------------------------------------------------------------------------------------------|----------------------------------------------------------------------------------------------------|----------------------------------------------------------------------------------------------------|----------------------------------------------------------------------------------------------------|----------------------------------------------------------------------------------------------------|-----------------------------------------------|
| <b>企 首页</b>                                                                                                    |                                                                                                    |                                                                                                    |                                                                                                    |                                                                                                    |                                                                                                    |                                               |
| ♀ 项目管理 >                                                                                                    | 访问权限                                                                                                    |                                                                                                    |                                                                                                    |                                                                                                    |                                                                                                    |                                               |
| 田 设备管理 🗸 🗸                                                                                                    | PIN                                                                                                    |                                                                                                    |                                                                                                    |                                                                                                    |                                                                                                    |                                               |
| A. 用户带理                                                                                                    | 00000000                                                                                                    | ◎ 類机生成                                                                                                    |                                                                                                    |                                                                                                    |                                                                                                    |                                               |
|                                                                                                    | 卡号 26752074                                                                                                    | O WRITE                                                                                                    | (186.E.218-214-86                                                                                                    |                                                                                                    |                                                                                                    |                                               |
| ● 智動進行 ~ ~                                                                                                    | 20102014                                                                                                    | O MARTS                                                                                                    | Lise to tate to be a                                                                                                    |                                                                                                    |                                                                                                    |                                               |
|                                                                                                    | 人間<br>正規<br>成分<br>取消                                                                                                    |                                                                                                    |                                                                                                    |                                                                                                    |                                                                                                    |                                               |
| <b>NEX</b> home                                                                                                    |                                                                                                    |                                                                                                    |                                                                                                    |                                                                                                    |                                                                                                    |                                               |
|                                                                                                    | m guan 1 / 62m                                                                                                    |                                                                                                    |                                                                                                    |                                                                                                    | $_{\odot}$ NEXhome-town in the NewYork_CF $~\vee$                                                                                                    | 1107690906@qq.com (物业管理员) ×                   |
| ☆ 単页                                                                                                    | 临时人员                                                                                                    |                                                                                                    |                                                                                                    |                                                                                                    | $\textcircled{\sc 0}$ NEXhome-town in the NewYork_CF $\ \lor$                                                                                                    | 1107690906@qq.com (物业管理员) >                   |
| ☆ 単页<br>© 项目管理 ~                                                                                                    | <u>临时人员</u>                                                                                                    |                                                                                                    |                                                                                                    |                                                                                                    | $\textcircled{0}$ NEXhome-lown in the NewYork_CF $~\vee~$                                                                                                    | 1107690906@qq.com (物业管理员) >                   |
| ☆ 前页<br>© 项目管理 ~<br>冊 设备管理 ~                                                                                                    | ▲ 単本1 / 15 ★ ● 単の人具 名称 ∨ 第次                                                                                                    | 訪問方式: 切用)                                                                                                    | 古式 > 訪问原明                                                                                                    | 後周期間、マ                                                                                                    | NEXhome-town in the NewYork_CF v                                                                                                    | 1107690906@qq.com (物业管理员) ><br><b>合 询</b> 童 责 |
| <ul> <li>○ 前月</li> <li>○ 項目管理 </li> <li>○ 項目管理 </li> <li>○ 項目管理 </li> <li>○ 項目管理 </li> <li>○ 項目管理 </li> </ul>                                                                                                    | ● 単立1 / 10★           協助人見           名称         ✓ 際点。                                                                                                    | <b>1987.7</b> 1                                                                                                    | 55 ◇ 訪問周期:                                                                                                    | 10/0488 V                                                                                                    |                                                                                                    | 1107690906@qq com (初业管理用) v                   |
| <ul> <li>○ 前页</li> <li>○ 項目管理</li> <li>○ 項目管理</li> <li>○</li> <li>○</li> <li>○</li> <li>(*)管理</li> <li>○</li> <li>(*)管理</li> <li>○</li> <li>(*)管理</li> <li>○</li> <li>(*)管理</li> </ul>                                                                                                    | ■単語3 / D→                                                                                                    | භ්මතය: ගම<br>තුමුරිය                                                                                                    | 5元 >                                                                                                    | <ul> <li>&gt; 3939∂1</li> <li>&gt; 4810</li> </ul>                                                                                                    | NEXhome-town in the NewYork_CF v                                                                                                    | 110765556-@42 com (市业管理用) ><br>作品<br>選作       |
| ☆ 首页<br>② 項目管理 →<br>二 迎 設留理 →<br>③ 用户管理<br>③ 質整兼行 ▲<br>以資                                                                                                    | ■単語) 2000                                                                                                    |                                                                                                    | চন ∨ ধ্যানামাল<br>ধ্যানামাল<br>মহায়                                                                                                    | 15回発用 V<br>住舗を人<br>carlen 物品報道品                                                                                                    | NEXhome-town in the NewYork_CF v      Million                                                                                                    | 110765906@qq com (地址電理品) >                    |
| ☆ 前页<br>○ 項目管理 ~<br>Ⅲ 砕動管理 ~<br>③ 用户管理<br>○ <b>忙詰場行 ~</b><br>切解                                                                                                    | ■ (1) / 7 / 7 / 7 / 7 / 7 / 7 / 7 / 7 / 7 /                                                                                                    |                                                                                                    | 115 ×<br>10月期間<br>三日<br>三日<br>三日<br>三日<br>三日<br>三日<br>三日<br>三日<br>三日<br>三日                                                                                                    | 19月1日日日<br>                                                                                                    | ● NEXhome-town in the NewYork_CF v     ● NEXhome-town in the NewYork_CF v     ● 008ett/用     ■ 002440202 04 40:37 下午     ■ 202440202 04 40:37 下午     ■ 202440202 04 40:37 干午     ■ 202440202 04 40:37 干午     ■ 202440202 04 40:37 干千     ■ 202440202 04 40:37 干午     ■ 202440202 04 40:37 干千     ■ 202440202 04 40:37 干千     ■ 202440202 04 40:37 干     ■ 202440202 04 40:37 干     ■ 202440202 04 40:37 干     ■ 202440202 04 40:37 干     ■ 202440202 04 40:37 干     ■ 202440202 04 40:37 干     ■ 202440202 04 40:37 干     ■ 202440202 04 40:37 干     ■ 202440202 04 40:37 干     ■ 202440202 04 40:37 干     ■ 202440202 04 40:37 干     ■ 202440202 04 40:37 干     ■ 202440202 04 40:37 干     ■ 202440202 04 40:37 干     ■ 202440202 04 4002 04 400202 04 400202 04 400 | 1107659906@qq com (和正電視点) >                   |
| <ul> <li>○ 項目管理</li> <li>○ 項目管理</li> <li>○ 項目管理</li> <li>○ 第1章管理</li> <li>○ 約首勝所</li> <li>▲ 「</li> <li>○ 約首勝所</li> <li>▲ 「</li> <li>● 第1</li> <li>● 第1</li> <li>● 第1</li> </ul>                                                                                                    | ■ (1) 1 / 2014<br>(1) (1) (1) (1) (1) (1) (1) (1) (1) (1)                                                                                                    |                                                                                                    | 55. ▽ は何和期:<br>は何和期:<br>重変<br>重変<br>不重変                                                                                                    | 13月1日日日 シ<br>日本<br>の<br>日本<br>の<br>日本<br>の<br>日本<br>の<br>日本<br>の<br>の<br>日本<br>の<br>の<br>の<br>し<br>の<br>の<br>の<br>し<br>の<br>の<br>の<br>の<br>し<br>の<br>の<br>の<br>の<br>の<br>の<br>の<br>の<br>の<br>の<br>の<br>の<br>の | ● NEXhome-town in the NewYork_CF v          ・         ・         ・                                                                                                    |                                               |
| <ul> <li>○ 項目管理</li> <li>○ 項目管理</li> <li>○ 項目管理</li> <li>○</li> <li>○<th>■ (1) / / 2014<br/>(1) / 2014 / 2014<br/>(1) / 2014 / 2014 /</th><th>は向方式: 2000     は向方式: 2000     は向方式     は向う方式     は勝分PN     は勝分PN     はあかPN     はあかPN</th><th>35. ✓ め何期期<br/>び何期期<br/>重要<br/>重要<br/>不要来<br/>重要<br/>重要<br/>二<br/>重要<br/>二<br/>二<br/>二<br/>二<br/>二<br/>二<br/>二<br/>二<br/>二<br/>二<br/>二<br/>二<br/>二</th><th>市市高和</th><th>● NEXhome-kown in the NewYork_CF v            ・         ・         ・</th><th></th></li></ul> | ■ (1) / / 2014<br>(1) / 2014 / 2014<br>(1) / 2014 / 2014 /                                                                                                    | は向方式: 2000     は向方式: 2000     は向方式     は向う方式     は勝分PN     は勝分PN     はあかPN     はあかPN | 35. ✓ め何期期<br>び何期期<br>重要<br>重要<br>不要来<br>重要<br>重要<br>二<br>重要<br>二<br>二<br>二<br>二<br>二<br>二<br>二<br>二<br>二<br>二<br>二<br>二<br>二                                                                                                    | 市市高和                                                                                                    | ● NEXhome-kown in the NewYork_CF v            ・         ・         ・                                                                                                    |                                               |
| <ul> <li>○ 項目物理</li> <li>○ 項目物理</li> <li>○ 項目物理</li> <li>○ 智慧最子</li> <li>○ 智慧最子</li> <li>○ 智慧最子</li> <li>▲子外紀智理</li> <li>●</li> <li>●</li> <li< th=""><th>Web.22/1 / 298</th><th>300次 2000<br/>300次 2000<br/>400の日<br/>400の日<br/>500の日<br/>500の日<br/>5000日<br/>5000日<br/>5000日<br/>5000日<br/>5000日</th><th>55. ✓<br/>550項期間<br/>量減<br/>量減<br/>二<br/>業減<br/>二<br/>業減<br/>二<br/>業減<br/>二<br/>二<br/>二<br/>二<br/>二<br/>二<br/>二<br/>二<br/>二<br/>二<br/>二<br/>二</th><th>市内支援 ✓<br/>創業人 Cafen 物业管理员 Sean Xao Filen Ccal Cafen 物业管理员 Cafen 物业管理员 Cafen 物业管理员 Cafen 物业管理员</th><th>● NEXhome-kown in the NewYork_CF マ            ・         ・         ・</th><th></th></li<></ul>                                                                                                    | Web.22/1 / 298                                                                                                    | 300次 2000<br>300次 2000<br>400の日<br>400の日<br>500の日<br>500の日<br>5000日<br>5000日<br>5000日<br>5000日<br>5000日                                                                                                    | 55. ✓<br>550項期間<br>量減<br>量減<br>二<br>業減<br>二<br>業減<br>二<br>業減<br>二<br>二<br>二<br>二<br>二<br>二<br>二<br>二<br>二<br>二<br>二<br>二                                                                                                    | 市内支援 ✓<br>創業人 Cafen 物业管理员 Sean Xao Filen Ccal Cafen 物业管理员 Cafen 物业管理员 Cafen 物业管理员 Cafen 物业管理员                                                                                                    | ● NEXhome-kown in the NewYork_CF マ            ・         ・         ・                                                                                                    |                                               |
| <ul> <li>○ 項目管理 ~ </li> <li>○ 項目管理 ~ </li> <li>○ 項目管理 ~ </li> <li>○ 背勤勝行 ~ </li> <li>○ 背勤勝行 ~ </li> <li>○ 背勤勝行 ~ </li> <li>○ 背勤勝行 ~ </li> <li>○ 背勤勝行 ~ </li> <li>○ 目前 ○ </li> <li>○ 目前 ○ </li> <li>○ 目前 ○ </li> <li>○ 目前 ○ </li> <li>○ 目前 ○ </li> <li>○ 目前 ○ </li> <li>○ 目前 ○ </li> <li>○ 目前 ○ </li> <li>○ 目前 ○ </li> <li>○ 目前 ○ </li> <li>○ 目前 ○ </li> <li>○ 目前 ○ </li> <li>○ 目前 ○ </li> <li>○ ○ </li> <li>○ ○ </li> <li>○ ○ </li> <li>○ ○ ○ </li> <li>○ ○ ○ ○ </li> <li>○ ○ ○ ○ ○ ○ ○ ○ ○ ○ ○ ○ ○ ○ ○ ○ ○ ○ ○</li></ul>                                                                                                    | web.2024025-2     web.2024025-2                                                                                                    |                                                                                                    | 155      マ     150     150     150     150     150     150     150     150     150     150     150     150     150     150     150     150     150     150     150     150     150     150     150     150     150     150     150     150     150     150     150     150     150     150     150     150     150     150     150     150     150     150     150     150     150     150     150     150     150     150     150     150     150     150     150     150     150     150     150     150     150     150     150     150     150     150     150     150     150     150     150     150     150     150     150     150     150     150     150     150     150     150     150     150     150     150     150     150     150     150     150     150     150     150     150     150     150     150     150     150     150     150     150     150     150     150     150     150     150     150     150     150     150     150     150     150     150     150     150     150     150     150     150     150     150     150     150     150     150     150     150     150     150     150     150     150     150     150     150     150     150     150     150     150     150     150     150     150     150     150     150     150     150     150     150     150     150     150     150     150     150     150     150     150     150     150     150     150     150     150     150     150     150     150     150     150     150     150     150     150     150     150     150     150     150     150     150     150     150     150     150     150     150     150     150     150     150     150     150     150     150     150     150     150     150     150     150     150     150     150     150     150     150     150     150     150     150     150     150     150     150     150     150     150     150     150     150     150     150     150     150     150     150     150     150     150     150     150     150     150     150     150     150     150     150     150     150     150     150     150     150     150     150      | (1)回来用  ✓                                                                                                    | ④ NEXhome-kown in the NewYork_CF マ<br>のDBet/時<br>2024402/02 04.40.37 下年<br>2024402/02 04.40.37 下年<br>2024402/02 04.10.54 下年<br>2024402/01 02.35.25 下年<br>2024401/29 10.05.51 上年<br>2024401/29 10.05.51 上年<br>2024401/25 05.28.33 下年                                                                                                    |                                               |
| <ul> <li>公 成員管理</li> <li>公 成員管理</li> <li>公 成員管理</li> <li>公 局 学習</li> <li>3 用学管理</li> <li>(3 になり)</li> <li>(4 になり)</li> <li>(5 になり)</li> <li>(5 になり)</li> <l< th=""><th>Weblik // Yee           (B)1/L/R           Eff:         Iff:           Eff:         Iff:           Eff:         Iff:           App 2024/020-1         App 2024/020-1           App 2024/020-1         Heb           Web 2024/020-1         Heb           Web 2024/020-2         Heb           Web 2024/020-2         Heb           Web 2024/020-2         Heb           Web 2024/020-2         Heb           Web 2024/020-2         Heb           Web 2024/020-2         Heb           Web 2024/020-2         Heb           Web 2024/020-2         Heb</th><th></th><th>10日 マリン (10月2月日)<br/>(10月2月日)<br/>単本 (11月2日)<br/>単本 (11月2日)<br/>単本 (11月2日)<br/>単本 (11月2日)<br/>単本 (11月2日)</th><th>(注)同同同語</th><th></th><th></th></l<></ul>                                                                                                    | Weblik // Yee           (B)1/L/R           Eff:         Iff:           Eff:         Iff:           Eff:         Iff:           App 2024/020-1         App 2024/020-1           App 2024/020-1         Heb           Web 2024/020-1         Heb           Web 2024/020-2         Heb           Web 2024/020-2         Heb           Web 2024/020-2         Heb           Web 2024/020-2         Heb           Web 2024/020-2         Heb           Web 2024/020-2         Heb           Web 2024/020-2         Heb           Web 2024/020-2         Heb                                                                                                    |                                                                                                    | 10日 マリン (10月2月日)<br>(10月2月日)<br>単本 (11月2日)<br>単本 (11月2日)<br>単本 (11月2日)<br>単本 (11月2日)<br>単本 (11月2日)                                                                                                    | (注)同同同語                                                                                                    |                                                                                                    |                                               |
| <ul> <li>公 前页</li> <li>○ 項目物理</li> <li>○ 項目物理</li> <li>○ 項目物理</li> <li>○</li> <li>○ 第123条行</li> <li>○</li> <li>○ 第123条行</li> <li>○</li> <li>○&lt;</li></ul>                                                                                                    | Web21/1 / Pre           (1)           (2)           (2)           (2)           (2)           (2)           (2)           (2)           (2)           (2)           (2)           (2)           (2)           (2)           (2)           (2)           (2)           (2)           (2)           (2)           (2)           (2)           (2)           (2)           (2)           (2)           (2)           (2)           (2)           (2)           (2)           (2)           (2)           (2)           (2)           (2)           (2)           (2)           (2)           (2)           (2)           (2)           (2)           (2)           (2)           (2)           (2)           (2)           (2)           (2)                                                                                                    |                                                                                                    | 立て、 シ                                                                                                    | (回回和書 ✓) 台線人 Calfen 物业管理系 Sean Xao Fine Cal Calfen 物业管理系 Calfen 物业管理系 Calfen 物业管理系 Calfen 物业管理系                                                                                                    |                                                                                                    |                                               |
| <ul> <li>○ 項目物理</li> <li>○ 項目物理</li> <li>○ 項目物理</li> <li>○ 第113条行理</li> <li>○ 約113条行</li> <li>○ 約113条行</li> <li>○ 約113条行</li> <li>○ 約113条行</li> <li>○ 約113条</li> <li>○ 約113条</li> <li>○ 約113条</li> <li>○ 約113条</li> <li>○ 約113条</li> <li>○ 約113条</li> <li>○ 約113条</li> <li>○ 約113条</li> <li>○ 約113条</li> <li>○ 約113条</li> <li>○ 約113条</li> <li>○ 約113条</li> <li>○ ○ ○ ○ ○ ○ ○ ○ ○ ○ ○ ○ ○ ○ ○ ○ ○ ○ ○</li></ul>                                                                                                    | Web21/1 / XM           Eff:         IRT           Eff:         IRT           Eff:         IRT           Eff:         IRT           Eff:         IRT           Eff:         IRT           Eff:         IRT           Eff:         IRT           Eff:         IRT           App 2024020-10         IRT           Web 20240125-1         IRT           Web 20240125-2         IRT           Web 20240125-2         IRT           Web 20240125-1         IRT           Web 20240125-1         IRT                                                                                                    |                                                                                                    | 立て     ・     ・     ・     ・     ・     ・     ・     ・     ・     ・     ・     ・     ・     ・     ・     ・     ・     ・     ・     ・     ・     ・     ・     ・     ・     ・     ・     ・     ・     ・     ・     ・     ・     ・     ・     ・     ・     ・     ・     ・     ・     ・     ・     ・     ・     ・     ・     ・     ・     ・     ・     ・     ・     ・     ・     ・     ・     ・     ・     ・     ・     ・     ・     ・     ・     ・     ・     ・     ・     ・     ・     ・     ・     ・     ・     ・     ・     ・     ・     ・     ・     ・     ・     ・     ・     ・     ・     ・     ・     ・     ・     ・     ・     ・     ・     ・     ・     ・     ・     ・     ・     ・     ・     ・     ・     ・     ・     ・     ・      ・     ・      ・      ・      ・      ・      ・      ・      ・      ・      ・      ・      ・      ・      ・      ・      ・      ・      ・      ・      ・      ・      ・      ・      ・      ・      ・      ・      ・      ・      ・      ・      ・      ・      ・      ・      ・      ・      ・      ・      ・      ・      ・      ・      ・      ・      ・      ・      ・      ・      ・      ・      ・      ・      ・      ・      ・      ・      ・      ・      ・      ・      ・      ・      ・      ・      ・      ・      ・      ・      ・      ・      ・      ・      ・      ・      ・      ・      ・      ・      ・      ・      ・      ・      ・      ・      ・      ・      ・      ・      ・      ・      ・      ・      ・      ・      ・      ・      ・      ・      ・      ・      ・      ・      ・      ・      ・      ・      ・      ・      ・      ・      ・      ・      ・      ・      ・      ・      ・      ・      ・      ・      ・      ・      ・      ・      ・      ・      ・      ・      ・      ・      ・      ・      ・      ・      ・      ・      ・      ・      ・      ・      ・      ・      ・      ・      ・      ・      ・      ・      ・      ・      ・      ・      ・      ・      ・      ・      ・      ・      ・      ・      ・      ・      ・      ・      ・      ・      ・      ・      ・      ・      ・      ・      ・      ・      ・      ・      ・      ・      ・      ・      ・      ・      ・      ・      ・      ・      ・      ・     ・      ・      ・      ・      ・      ・      ・     ・ | 図回和目<br>✓                                                                                                    | (*) NEXhome-kown in the NewYork_CF                                                                                                    |                                               |
| <ul> <li>○ 項目物理</li> <li>○ 項目物理</li> <li>○ 項目物理</li> <li>○ 項目物理</li> <li>○ 約</li> <li>○ 約</li> <li>○ 約</li> <li>○ 約</li> <li>○ 約</li> <li>○ 約</li> <li>○ 約</li> <li>○ 約</li> <li>○ 約</li> <li>○ 約</li> <li>○ 約</li> <li>○ 約</li> <li>○ 約</li> <li>○ ○ 約</li> <li>○ ○ ○ ○ ○ ○ ○ ○ ○ ○ ○ ○ ○ ○ ○ ○ ○ ○ ○</li></ul>                                                                                                    | Rest:         / York           Elf:         Ittic:           Elf:         Ittic:           App:         Ittic:           App:         Ittic:           App:         Ittic:           App:         Ittic:           App:         Ittic:           Web:         2024/070-02           App:         Ittic:           App:         2024/070-02           App:         2024/070-02           App:         2024/070-02           App:         2024/070-02           App:         2024/070-02           App:         2024/072-02           Web:         2024/072-02           Web:         2024/072-02           Web:         2024/072-02           Web:         2024/072-02           Web:         2024/072-02           Web:         2024/072-02           Web:         2024/072-02           Web:         2024/072-02           Web:         2024/072-02           Web:         2024/072-02           Web:         2024/072-02           Web:         2024/072-02           Web:         2024/072-02           Web:         2024/072-02 <th>め約55: 000     の約55: 000     の約55: 000     の約55: 000     の約55: 000     の約55: 000     の約5PN     し始約PN     し始約PN     し始約PN     し始約PN     し始約PN     し始約PN     し始約PN     し始約PN     し始約PN     し始約PN     し始約PN</th> <th>Colの取用     Colの取用     Colの取用     Colの取用     Colの取用     Colの取用     Colの取用     Colの取用     Colの取用     Colの取用     Colの取用     Colの取用     Colの取用     Colの取用     Colの取用     Colの取用     Colの取用     Colの取用     Colの取     Colの取     Colの取     Colの取     Colの取     Colの取     Colの取     Colの取     Colの取     Colの取     Colの取     Colの取     Colの取     Colの取     Colの取     Colの取     Colの取     Colの取     Colの取     Colの取     Colの取     Colの取     Colの取     Colの     Colの     Colの</th> <th>INICERRE</th> <th>④ NEXhome-kown in the NewYork_CF ぐ                                                                                                    <!--</th--><th></th></th> | め約55: 000     の約55: 000     の約55: 000     の約55: 000     の約55: 000     の約55: 000     の約5PN     し始約PN     し始約PN     し始約PN     し始約PN     し始約PN     し始約PN     し始約PN     し始約PN     し始約PN     し始約PN     し始約PN                                                                                                    | Colの取用     Colの取用     Colの取用     Colの取用     Colの取用     Colの取用     Colの取用     Colの取用     Colの取用     Colの取用     Colの取用     Colの取用     Colの取用     Colの取用     Colの取用     Colの取用     Colの取用     Colの取用     Colの取     Colの取     Colの取     Colの取     Colの取     Colの取     Colの取     Colの取     Colの取     Colの取     Colの取     Colの取     Colの取     Colの取     Colの取     Colの取     Colの取     Colの取     Colの取     Colの取     Colの取     Colの取     Colの取     Colの     Colの      | INICERRE                                                                                                    | ④ NEXhome-kown in the NewYork_CF ぐ </th <th></th>                                                                                                    |                                               |

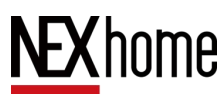

G710S Doorphone User Manual

| <b>NEX</b> home          | 智慧通行/ 员工                 |            |             |              | NEXhome-town in the NewYo | rk_CF ∨ 1107690906@q | q.com (物业管理员) > |
|--------------------------|--------------------------|------------|-------------|--------------|---------------------------|----------------------|-----------------|
| 命 首页                     | · · · · ·                |            |             |              |                           |                      | _               |
| © 项目管理 、                 | 名称 ∨ 浅菜…                 | 访问方式: 访问方式 | > 动间周期: 动间周 | 周 ~          |                           | 2                    | 询重责             |
| 田 设备管理 🕓                 | + 新期                     |            |             |              |                           |                      |                 |
| & 用户管理                   | 名称                       | 访问方式       | 访问阐明        | 创建人          | 创现重计问                     |                      | 操作              |
| <ol> <li>智慧通行</li> </ol> | web.20240202-01_安以轩_IC01 | PIN/门禁卡/人脸 | 重复          | calfen 物业管理员 | 2024/02/02 04:28:48 下午    |                      | <b>D</b>        |
| 访客                       |                          |            |             |              |                           | 共1条 < 1 >            | 10 条/页 >        |
| <b>RI</b>                |                          |            |             |              |                           |                      |                 |
| 通行凭证管理                   |                          |            |             |              |                           |                      |                 |
| 接权记录                     |                          |            |             |              |                           |                      |                 |
| 通行记录                     |                          |            |             |              |                           |                      |                 |
| 呼叫记录                     |                          |            |             |              |                           |                      |                 |
| 白 公告管理                   |                          |            |             |              |                           |                      |                 |
|                          |                          |            |             |              |                           |                      |                 |
|                          |                          |            |             |              |                           |                      |                 |
|                          |                          |            |             |              |                           |                      |                 |
|                          |                          |            |             |              |                           |                      |                 |
|                          |                          |            |             |              |                           |                      |                 |
|                          |                          |            |             |              |                           |                      |                 |

#### 5.3.3 Device Operation

Log in to the installer's account, and in the Device - Device of NexSmart Cloud Platform, click the Edit button on the right side of the corresponding device to modify the basic information of the device, and click the More button next to it to delete, upgrade, reboot, and restore factory settings of the device.

| <b>NEX</b> home    | Device / Device                    | Nexsma     Nexsma     Ne |          |          | Installer1 v      |             |              |                        |           |        |
|--------------------|------------------------------------|----------------------------------------------------------------------------------------------------|----------|----------|-------------------|-------------|--------------|------------------------|-----------|--------|
| ි Home             |                                    |                                                                                                    |          |          |                   |             |              |                        |           |        |
| 命 MAC Library ~    | Search building Q                  | MAC                                                                                                    | Search   | Devie    | ce type: Device t | type v Sta  | tus: Status  | ~                      | Search    | Reset  |
|                    | <ul> <li>Nexsmart Test1</li> </ul> | + New                                                                                                    |          |          |                   |             |              |                        |           |        |
| III Device ^       |                                    | MAC                                                                                                    | Building | Room No. | Location          | Device type | Status       | Created time           | Operation |        |
| Device             | BLK01                              | 2875D817                                                                                                    | BLK01    | 101      | G710s             | Door phone  | Disconnected | 2023-10-24<br>10:07:42 | 6 🖻       | 2 0    |
| Firmware           |                                    | 2875D819                                                                                                    | BLK01    | 101      | G510S             | Door phone  | Disconnected | 2023-10-24             | 6 🖻       |        |
| Update Logs        |                                    |                                                                                                    |          |          |                   |             |              | 10.36.25               |           |        |
| Device Alarm       |                                    |                                                                                                    |          |          |                   |             | Total 2 it   | em(s).                 | 1071      | bage ∨ |
| a User             |                                    |                                                                                                    |          |          |                   |             |              |                        |           |        |
| Announcement       |                                    |                                                                                                    |          |          |                   |             |              |                        | /         |        |
| R Property Manager |                                    |                                                                                                    |          |          |                   |             |              |                        |           |        |
|                    |                                    |                                                                                                    |          |          |                   |             |              |                        |           |        |

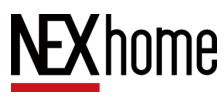

# 5.4 Cloud Platform App Usage

### **5.4.1Setting Permission Groups**

Log in to the installer account or property administrator account, and in the Smart Access Permission Group of Nex Smart Cloud Platform, add and set the permission group name, repeat mode, available time period, device selection rules, and accessible devices. Users and associated houses can be added.

|            | + mm                             |          |     |     |                |                  |
|------------|----------------------------------|----------|-----|-----|----------------|------------------|
| £ì MAC#≏ ~ | T dr PL                          |          |     |     | proved being a |                  |
| ◎ 項目管理 ~   | 权限组D                             | 权限组      | 用户数 | 设备数 | 重复模式           | 操作               |
| 田 没备管理 🛛 🗸 | 8a74875f8f29a5fc018f2dbb8d6613e2 | 公共设备每天24 | 4   | 3   | 每天             | B B A A 6 0      |
| & 用户管理     |                                  |          |     |     |                | 共1条 < 1 > 10条页 > |
| ③ 智慧通行 🔹 🔺 |                                  |          |     |     |                |                  |
| 访春         |                                  |          |     |     |                |                  |
|            |                                  |          |     |     |                |                  |
| 通行凭证管理     |                                  |          |     |     |                |                  |
| 权限组        |                                  |          |     |     |                |                  |
| 授权记录       |                                  |          |     |     |                |                  |
| 通行记录       |                                  |          |     |     |                |                  |
| 呼叫记录       |                                  |          |     |     |                |                  |
| ◎ 公告管理     |                                  |          |     |     |                |                  |
| A 物业管理员    |                                  |          |     |     |                |                  |
|            |                                  |          |     |     |                |                  |
|            |                                  |          |     |     |                |                  |

### 5.4.2 Add New User

Log in to the installer account or property manager account, in the **User** section of NexSmart Cloud Platform, click the Add button, fill in the house number, user name, email and other information, select Enable app, click Save, and then you can add a new user.

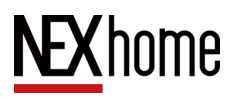

Email will receive an email for app authentication, and the mobile app will scan the authentication code, and after authentication, you can operate the device in the app.

| <b>NEX</b> home | User                      |        |                           |                    |                     |                                          | NexsmartTe       | est2         | ~        | Manager1 🗸 |
|-----------------|---------------------------|--------|---------------------------|--------------------|---------------------|------------------------------------------|------------------|--------------|----------|------------|
| 슈 Home          |                           |        |                           |                    |                     |                                          |                  |              |          |            |
|                 | Name $\vee$               | Search | Status: Status            | $\sim$             | APP enable status : | APP enable status ∨                      |                  | ∨ Open S     | Search   | Reset      |
| ⊞ Device ∨      | + New                     |        |                           |                    |                     |                                          |                  |              |          |            |
| & User          | Name                      | Email  | Building                  | Room No.           | Status              | APP enable A                             | pp expiration    | Created time | Operatio | л          |
| Smart Access    |                           |        |                           |                    |                     |                                          |                  |              |          |            |
| Announcement    |                           |        |                           |                    | No data exist.      |                                          |                  |              |          |            |
| 18:45           | <u>a</u> puu              |        | 1845                      | 源加住户               | CI0 he.             | 1845                                     | 住户评情             | -e 10        | À        |            |
| Plan Coal       | 1.1.1.1                   |        | NEXhame-town (            | in the NewYork, CF |                     | e Audr                                   | ey Hepburn       | E .          |          |            |
| Audrey He       | epbum<br>"Algosignesetium | -      | RM<br>Security konks<br>8 |                    |                     | ER<br>MObore-tas                         | m in the NewYork | ø            |          |            |
| en ho ho        | 2160.com                  | -      | 8 10.10<br>8<br>100.10    |                    |                     | inon public<br>RH                        |                  |              |          |            |
|                 | 19.14m                    | 1      | <b>84</b><br>30.539       |                    |                     | tta<br>HUIE                              |                  | -            |          |            |
|                 | 10.141                    |        |                           |                    |                     | 総合契約時间<br>2024/09/11<br>総合証明応告表<br>総合行告。 |                  | RRADIOFAUN   |          |            |
| Sean Xiao       |                           | 2      |                           |                    |                     |                                          | -                |              |          |            |

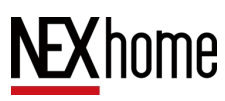

## 5.4.3 Device Unlocking

The user logs into the app, and on the homepage, can control the unlocking of the device by clicking the unlock button of the corresponding device.

You can authorize facial recognition and set unlock passwords on my interface.

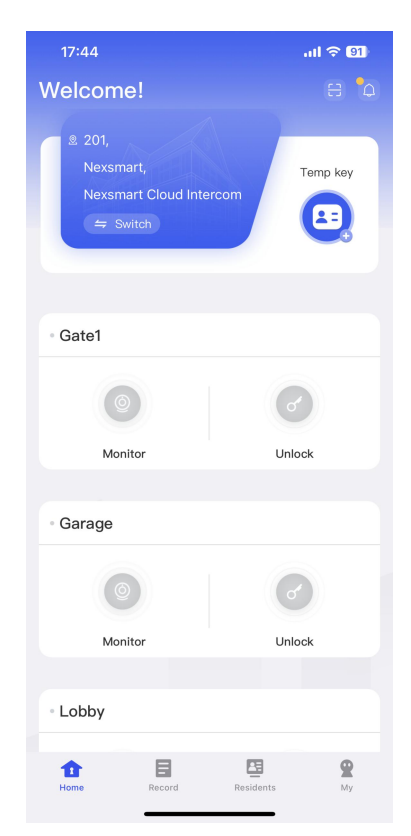

# $\underline{\mathbf{NEX}}$ home

G710S Doorphone User Manual

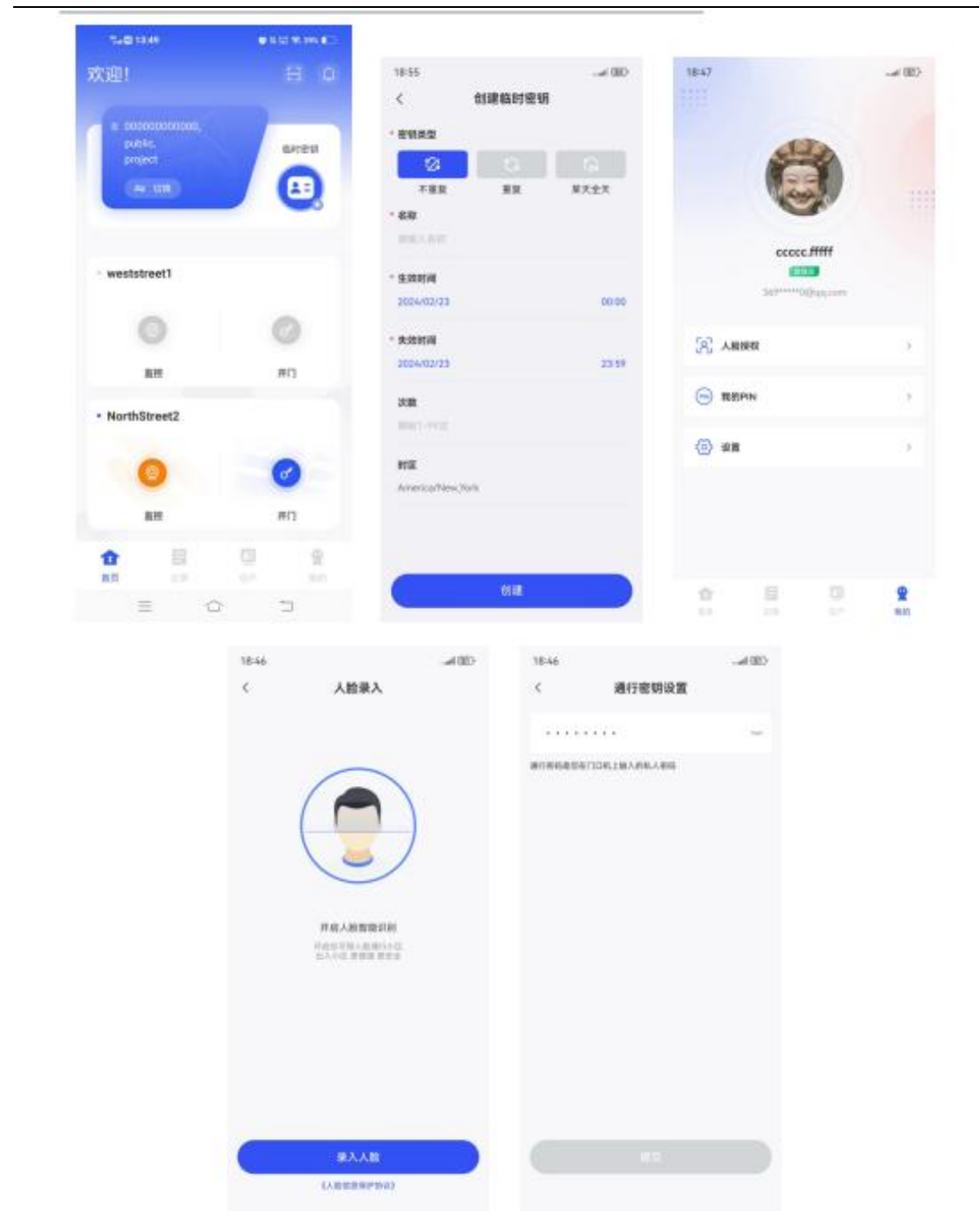
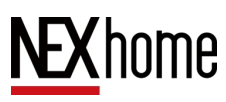

## 5.4.4 Monitoring Device

Users log in to the app, and on the homepage, they can monitor the device by clicking on the monitoring button of the corresponding device, or by clicking on the incoming call record of the corresponding device in the call log.

| 17:44                                          | .ul ବ 91          |                                       | 17:44               |        |           | ul 🗟 🛛         | 0 |
|------------------------------------------------|-------------------|---------------------------------------|---------------------|--------|-----------|----------------|---|
| Welcome!                                       |                   |                                       |                     | Call   | Unlock    | í              |   |
| 2 201,<br>Nexsmart,<br>Nexsmart Cloud Intercom | Temp key          | 64                                    | Garage<br>No answer |        |           | Friday 13:56   |   |
| 🖨 Switch                                       |                   | 6%                                    | Lobby<br>No answer  |        |           | Friday 13:53   |   |
| • Gate1                                        |                   | 6%<br>2                               | Gate2<br>No answer  |        | т         | hurday 18:15   |   |
| ۲                                              | 6                 | <i>6</i> <sup>2</sup>                 | Lobby<br>No answer  |        | ТІ        | hurday 16:42   |   |
| Monitor                                        | Unlock            | 23<br>23                              | Gate1<br>18 Seconds |        | Т         | hurday 15:30   |   |
| • Garage                                       |                   | e e e e e e e e e e e e e e e e e e e | Garage<br>No answer |        | т         | hurday 13:59   |   |
| Monitor                                        | Unlock            | e e e e e e e e e e e e e e e e e e e | Garage<br>No answer |        | т         | hurday 13:59   |   |
| • Lobby                                        |                   | e e e e e e e e e e e e e e e e e e e | Garage<br>No answer |        | Т         | hurday 13:47   |   |
| Home Record Res                                | E Q<br>sidents My |                                       | Gate1<br>1<br>Home  | Record | Residents | <b>Q</b><br>My |   |
|                                                | _                 |                                       |                     |        |           |                |   |